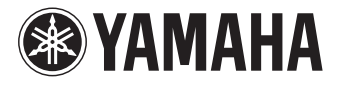

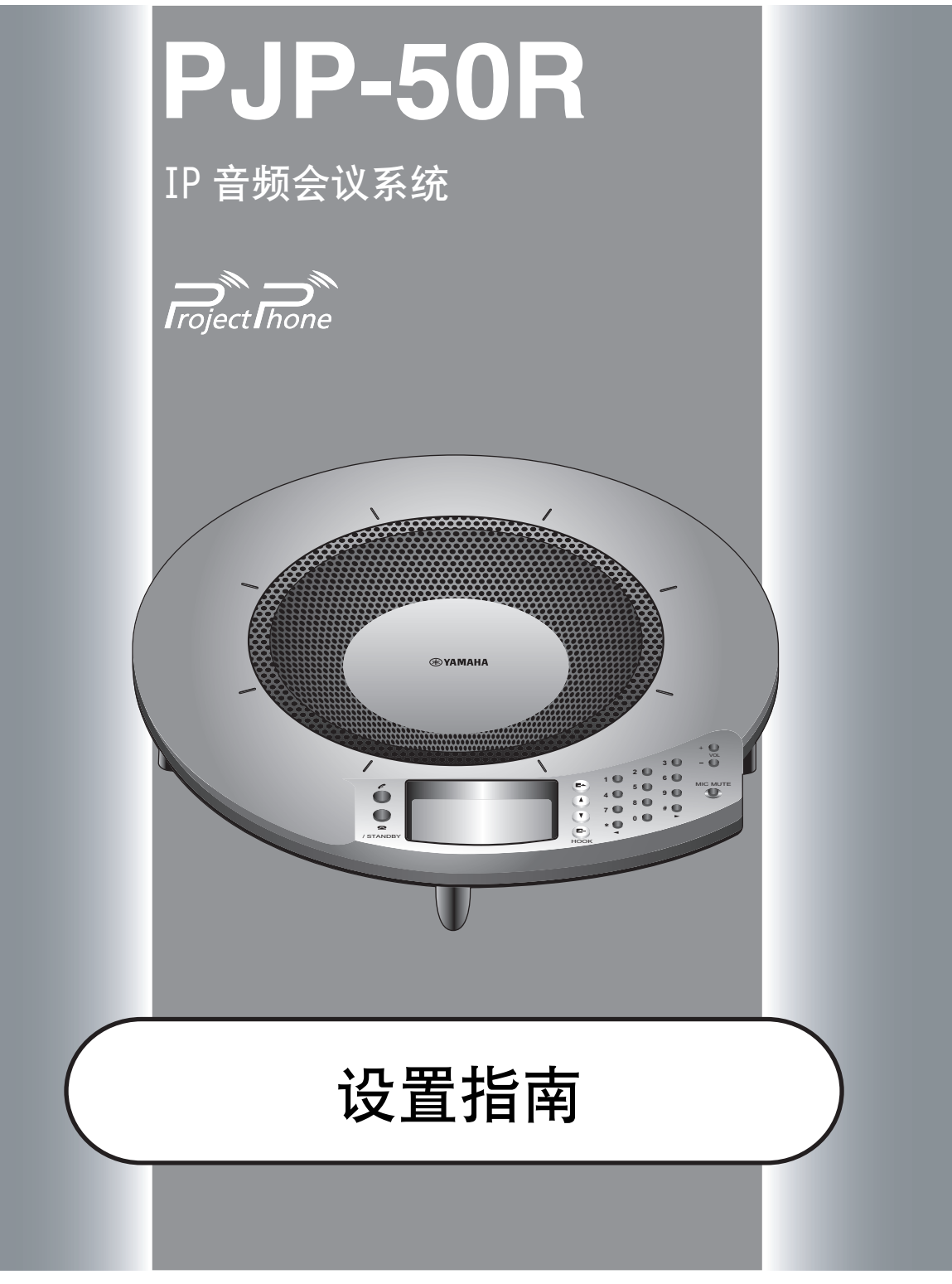

使用说明书

# 注意: 在操作本机之前请阅读此部分。

- 1 请仔细阅读本手册,以保证获得最好的使用效果。请将它 保存在安全的地方以备将来参考。
- 2 将本机安装到通风良好,凉爽,干净的场所。机器的顶部空隙不小于10厘米;左右两侧空隙不小于10厘米;背面空隙空隙不小于10厘米。——要远离直射阳光,热源,振动,灰尘,潮湿和/或阴冷的地方。
- 3 请将本机远离其它电子设备,马达或变压器以避免产生干扰 音。
- 4 请勿在温差变化巨大的地方使用本机,请勿将本机放置于 高湿度的环境中(例如有加湿器的房间)以防止本机内部 发生结露,否则将可能导致触电,火灾,损害本机,甚至伤 及人体。
- 5 请避免将本机安装在多粉尘,大油烟,有腐蚀性气体,磁场 强烈的地方。在本机的顶部,请勿放置下列物品:
  - 其它组件,因为它们可能对本机表面造成损坏或者导致 变色。
  - 一燃烧物体 (例如蜡烛),因为它们可能导致火灾,对本 机造成损害或造成人体伤害。
  - 内部装有液体的容器,因为它们可能会摔落并且液体可 能引起用户触电并且会损坏本机。
- 6 为了不阻断热量散发,请勿使用报纸,桌布,窗帘等遮盖本机。如果本机内的温度升高,可能会引起火灾,损坏本机或导致人体伤害。
- 7 在所有的连接完成之前请勿将本机插头插入墙上插座。
- 8 操作本机时请勿倒置。否则将会引起机体过热,并极有可能损坏本机。
- 9 请勿对开关,旋钮或导线过分施力。
- 10 拔插头时,请抓插头部位;切勿拉拽导线。
- 11 请勿使用化学溶剂清洁本机;这可能损坏机壳涂层。请使用洁净的干布。
- 12 只能使用本机规定的电压。在本机上使用比规定值高的电压是危险的并可能导致火灾,损坏本机或造成人体伤害。 Yamaha将不对由于在本机上使用非规定电压而造成的任何损害负责。

- 13 请勿尝试改装或修理本机。当需要任何维修时请联系 Yamaha 专业维修人员。不能以任何理由打开机壳。
- 14 当准备长时间 (例如休假)不使用本机时,请将 AC 电源线 从墙上插座断开。
- 15 对通常的操作错误,在断定本机出故障之前,请务必先阅读 "故障排除"一节。
- 16 在搬动本机之前,请按住 **全**(断开)设置本机到待机模 式,然后将 AC 电源插头从墙上的插座断开。
- 17 如果环境温度变化剧烈,可能形成结露。此时,请将电源插 头拔离插座,并将本机存放在干燥处。
- 18 长时间使用会使本机变热。此时,可以关闭电源,冷却机器。
- 19 请在容易拔插电源的地方安装本机。

即使本机自身关闭,只要本机还与墙上插头连接,它就 未从 AC 电源断开。此状态被称为待机模式。在此状态 下,本机被设定为仅消耗非常少量的电力。

#### 警告

要减少火灾或触电的危险,请勿将本机暴露于雨中或湿 气中。

警告

本机为 A 级产品。在家庭环境中,本产品也许会导致无 线电干扰,在此情形下,也许需要用户准备足够的空间。

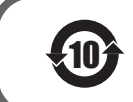

该标记附加在出售到中华人民共和国的电子信息产品上。 环形中的数字表示的是环境保护使用期限的年数。

○:表示该有毒有害物质在该部件所有均质材料中的含量均在 SJ/T 11363-2006 标准规定的限量要求以下。
 ★:表示该有毒有害物质至少在该部件的某一均质材料中的含量超出 SJ/T 11363-2006 标准规定的限量要求。

|       | 有毒有害物质或元素 |           |                      |                 |               |                 |  |
|-------|-----------|-----------|----------------------|-----------------|---------------|-----------------|--|
| 部件名称  | 铅<br>(Pb) | 汞<br>(Hg) | <del>镉</del><br>(Cd) | 六价铬<br>(Cr(VI)) | 多溴联苯<br>(PBB) | 多溴二苯醚<br>(PBDE) |  |
| 电路板   | ×         | 0         | 0                    | 0               | 0             | 0               |  |
| 外売箱体  | ×         | 0         | 0                    | 0               | 0             | 0               |  |
| 面板显示器 | ×         | 0         | 0                    | 0               | 0             | 0               |  |
| 扬声器单元 | ×         | 0         | 0                    | 0               | 0             | 0               |  |
| 麦克风单元 | ×         | 0         | 0                    | 0               | 0             | 0               |  |

# 目录

| <br> |
|------|
|      |

## 安装

| 准备过程 |              |
|------|--------------|
| 步骤1: | 连接本机 5       |
| 步骤2: | 登记本机的设置 6    |
| 步骤3: | 将本机安装到会议室 11 |

## 配置

| 改变本机的设置                                                   | 12       |
|-----------------------------------------------------------|----------|
| 使用平机的按钮进行设直                                               | 12       |
|                                                           | 13       |
|                                                           | 14       |
|                                                           | 14       |
|                                                           | 15       |
| 设直日半 <u>现</u> 中国的电话线路模式                                   | 16       |
| 戶首设直 ······                                               | 16       |
|                                                           | 20       |
| 配直的保存机加载切能                                                | 21       |
| 通话记录管理                                                    | 21       |
| 设置密码                                                      | 22       |
| 呼叫位于相同子网的 ProjectPhone                                    | 22       |
|                                                           | 23       |
| 手动设直日期和时间                                                 | 23       |
| 使用 SNTP 服务器设置日期和时间                                        | 23       |
|                                                           | 24       |
| 登记新地址 ····································                | 24       |
| 编辑已有地址                                                    | 24       |
|                                                           | 25       |
|                                                           | 25       |
| SIP 版分 希 操作的 注息 息 争 切 · · · · · · · · · · · · · · · · · · | 25       |
|                                                           | 26       |
| 多个 ProjectPhone 的阶层连接( 级联 ) · · · ·                       | 27       |
| [1] 旧级联:                                                  | 21       |
| 级联的议直                                                     | 28       |
| 使用级联迪信                                                    | 29       |
|                                                           | 29       |
| ProjectPhone 系统的互现连接 ··········                           | 3U<br>21 |
| 使用自则线迁按 ····································              | 21       |
| 连接百年的给中和美古团的给礼遣子                                          | 30       |
| 母男 pc                                                     | 33       |
| □ 〔 <u>〔</u> ] 〔〕                                         | 35<br>35 |
| <b>又</b> 別凹口 ····································         | 35       |
| 自动面新周供                                                    | 36       |
| 毛动百新周件                                                    | 37       |
|                                                           | 01       |

| 补充信息            |
|-----------------|
| 故障排除            |
| 本机转让 / 丟弃时的注意事项 |

基本操作指南 (另一册说明书)

| 케륨                    |             |
|-----------------------|-------------|
| 特性<br>关于本说明书<br>提供的配件 | 2<br>3<br>₃ |
|                       | 100 C       |

## 基本呼叫操作

| <b>通过 IP 网络通信</b>               |  |
|---------------------------------|--|
| 使用地址簿呼叫对方 8                     |  |
| 使用通话记录呼叫对方 9                    |  |
| 呼叫应答 9                          |  |
| <b>通过 IP 网络通信时的操作10</b> 调节扬声器音量 |  |
| 改变麦克风和扬声器设置 10                  |  |
| 在 IP 网络通信时传输音频信号 12             |  |
| 多方通话13                          |  |
| 多方通话时的画面显示和语音输出 14              |  |
| 通过电话线路通信15                      |  |
| 呼叫对方 15                         |  |
| 使用地址簿呼叫对方 16                    |  |
| 使用通话记录呼叫对方 17                   |  |
| 呼叫应答 17                         |  |
| 通过电话线路通信时的操作18                  |  |
| 调节扬声器音量 18                      |  |
| 改变麦克风和扬声器设置 18                  |  |
| 传输音频信号 20                       |  |
| 传送通话 20                         |  |

## 补充信息

| 故障損 | 非除        | 21 |
|-----|-----------|----|
| Q1: | LED 指示灯不亮 | 21 |
| Q2: | 不能通话      | 22 |
| Q3: | 其他问题      | 23 |

1

## 特性

本系统是音频会议系统,它可以连接 IP 网络,包括互联网和企业内部 LAN,也可以连接模拟式电话线路,与多方同时通话。

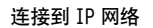

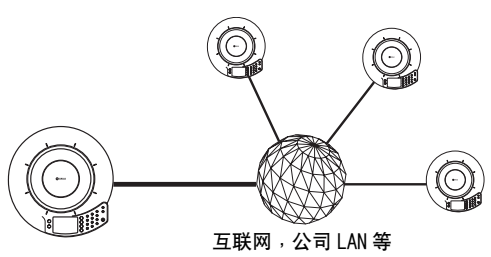

通过模拟式电话线路通信

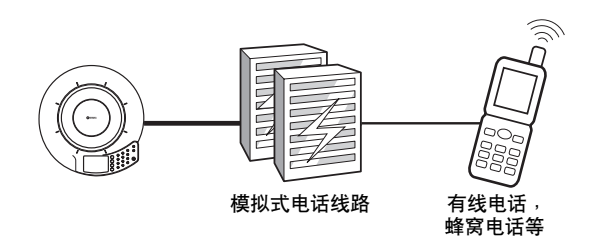

使用音频线连接到外部装置

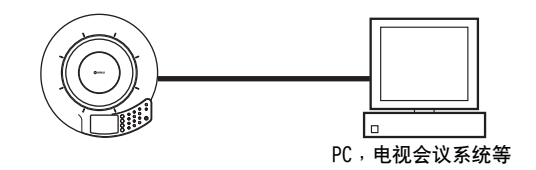

本系统可以同时连接 IP 网络,模拟式电话 线路和外部装置进行通信。

### 通过网络 / 模拟式电话线路的电话会议

当多个系统通过网络,比如互联网或企业内部局域网以及模拟式电话线路连接时,本系统可以完成多方,多人 之间的电话会议。当本系统通过音频线连接 PC 时,它还可以作为网络会议或软件电话的麦克风 / 扬声器。

## "易讲","易听"的电话会议

本系统使用的麦克风具有高度的声音捕捉能力;扬声器具有高度的声音再现性能。此外,它还具备高效率自 适应回声抵消功能,在多方同时发言时,有效抑制声音的干扰以及声音水平的损失。这些特性有助于您实现 "易讲","易听"的电话会议。

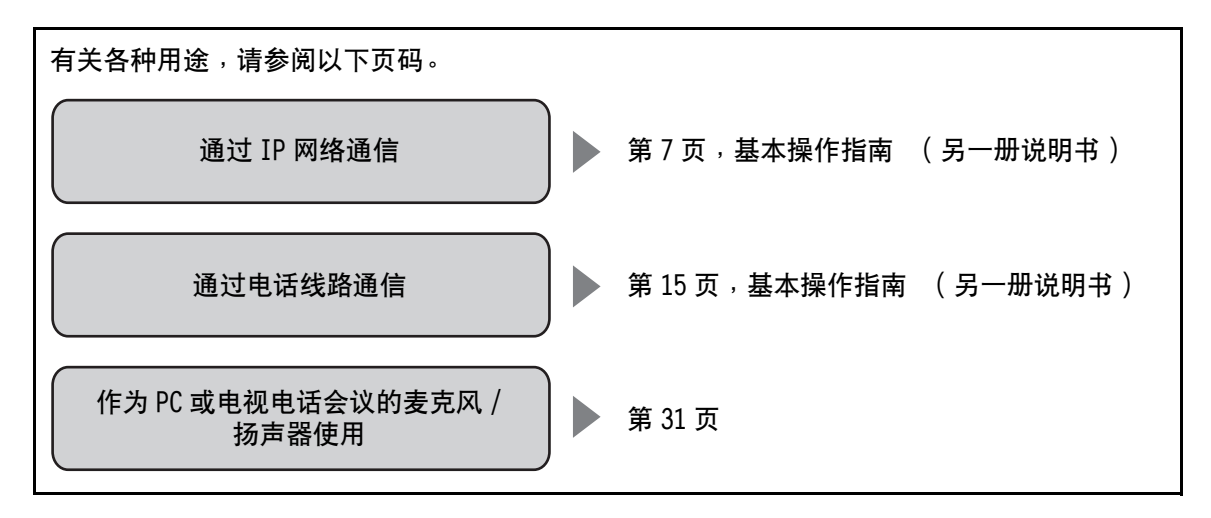

## 关于本说明书

- 本说明书中,下列产品的略称描述如下。
  - Yamaha PJP-50R: 本机
  - Microsoft® Windows®: Windows
  - Microsoft® Windows XP®: Windows XP
  - 10BASE-T(100BASE-TX)缆线: LAN 缆线
- 在设置例中使用的 IP 地址, 域名和 URL 名只是为了介绍起来更方便而已。 当您进行本机的实际设置时, 请根据您的网络的实际配置, 设置地址和名称。
- 使用本机的全部功能有可能需要互联网和网络的详细知识。因为附带的说明书不提供详细的技术信息,需 要时请参考市售的书籍。
- 本说明书是在产品生产之前印刷的。由于改进等原因,设计和规格可能会有部分变更。如果说明书和产品 有出入,以产品为准。

### ■ 检查最新信息

本说明书根据 2007 年 11 月的最新版本固件编辑而成。请注意,当固件升级时,功能可能会有添加和改变, 与此同时,系统的实际操作也许与本说明书的描述有所不同。

请访问 ProjectPhone 网站以获得最新的信息和固件。 页面也同时给出最新功能的详细说明。

http://www.yamaha.co.jp/english/product/projectphone/

关于固件版本的更新步骤,请参考"更新固件"(第35页)。

## ■ 关于商标

- Ethernet 是 Xerox 公司的注册商标。
- Microsoft, Windows 和 Microsoft Excel 是 Microsoft 公司在美国和/或其他国家的注册商标或商标。
- Adobe 和 Acrobat 是 Adobe Systems 公司的注册商标。

提供的配件

本产品包括以下附件。连接本系统之前,请检查您收到了下列所有的部件。

- AC 适配器 (PJP-PS01) x 1
- 电源线 x 1
- LAN 缆线 X 1
- 模块电话缆线 X 1
- 使用说明书(基本操作指南) x 1
- 使用说明书(设置指南) x 1
- 保修卡 X 1

## 准备过程

在使用本机之前,需要按下列步骤进行准备。

步骤1:(第5页) 将本机与网络相连,并开机。

## ₽

#### 步骤 2: (第6页) 登记本机的网络设置

- 要通过 IP 网络,比如 LAN 进行通信时,参看"LAN:
   从 DHCP 服务器获取网络信息"(第6页)或
   "LAN: 手动设置网络信息"(第6页)。
- 通过电话线路通信时,参看"电话线路:设置电话线路类型"(第10页)。

## ₽

### 步骤 3:(第11页) 将本机安装到会议室

## ■ 通过 PC 进行设置

本节介绍使用本机的按钮进行准备的方法,但是通过 PC,使用"Web设置页面"也可以进行同样的设置。参 看"使用Web设置页面更改设置"(第13页)。

## 注意

- •有些功能,比如地址簿,仅通过本机的按钮无法完成。
- 要访问本系统的 "Web 设置页面" 必须通过 IP 网络连接。

## ■ 在使用 SIP 服务器的环境下使用本机

您必须通过 PC 使用 "Web 设置页面"来进行这些设置。参看 "SIP 服务器设置"(第 15 页)。

## ■ 系统连接的注意事项

在进入准备过程之前,请检查以下项目。

## LAN 缆线(用来进行 IP 网络连接)

- 预备好附带的 LAN 缆线。
- 当使用市售的 LAN 缆线时,可以考虑 10BASE-T 或 100BASE-TX 兼容的 LAN 缆线。

## 模块电话缆线(用来连接电话线路)

- 预备好附带的电话缆线。
- 当使用市售的电话线时,可以考虑具有 RJ-11C 6P2C 或 6P4C 插头的电话缆线。

## 音频线(用来连接 PC 等)

- 预备好一对市售的音频线 (立体声微型插头缆线)。
- 根据型号的不同电视会议系统的线输入/输出端子的设计会有差异。使用的连接缆线的插头必须与 所连接的电视会议系统的线输入/输出端子相匹 配。请注意,连接到 ProjectPhone 系统侧的音频 线的插头应该是立体声微型插头。

### 连接 IP 网络时的注意事项

- 在互联网上使用本机时,需要获得一个全局 IP 地址。
- 在企业内部的局域网中使用本机时,不能与防火墙 以外的设备连接。但是,有些情况下可以通过更 改路由器的设置实现通信,详情请咨询网络管理 员。本机使用的端口号码为,SIP时 5060(UDP),RTP/RTCP时57000-57010(UDP)。
- 在安装本机之前,获取或确定以下信息。
   本机的 IP 地址和子网掩码设置
  - 本机使用的默认网关和 DNS 服务器的 IP 地址
- 为了防止语音中断,建议使用能够提供足够的传送
   带宽的网络。有关详情参看 "规格"(第47页)。

### 电话系统的要求

- 本系统可以连接到以下类型的电话系统。
- 模拟式线路 (本系统不兼容数字线路,比如 ISDN。)
- 具有 RJ-11C 模块插孔的电话插座(如果您的电话插 座没有 RJ-11C 模块插孔,请使用市售的转换器)。

通过 PBX (专用分组交换机)连接的电话机 本系统只能连接到双线的 RJ-11 模拟式 PBX 线路。如果 您不熟悉自己的电话线路,请咨询负责电话线路的有关 人员。

安装

## 步骤1:连接本机

根据以下步骤连接本机到网络,然后连接 AC 适配器。

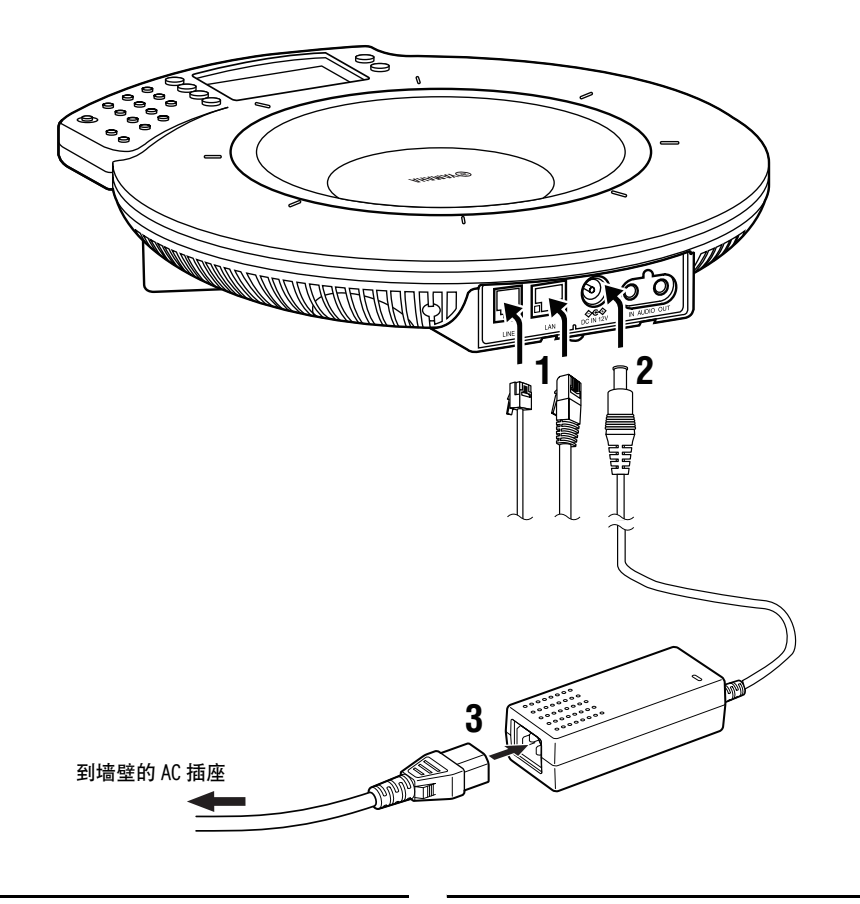

- 1 连接必要的通信缆线。
  - 使用 LAN 缆线连接本机的 LAN 端口到网络。
  - 使用电话线连接本机的 LINE 端口到电话线路。
- 2 将 AC 适配器连接到 DC IN 12V 端子。
- 3 将电源线连接到 AC 适配器。
- 4 将电源线连接到 AC 插座。 电源接通,麦克风指示灯依次点亮。

## 步骤2:登记本机的设置

根据本系统所连接的网络和电话线路对其进行设置。

#### 通过互联网或 LAN 通信

根据是否使用 DHCP 服务器,可设置的项目不尽相同。

#### 使用 DHCP 服务器时:

参看 "LAN:从 DHCP 服务器获取网络信息"(第6页)。

#### 不使用 DHCP 服务器时:

参看 "LAN: 手动设置网络信息" (第6页)。

#### 通过电话线路通信

参看"电话线路:设置电话线路类型"(第10页)。

#### ■ LAN:从DHCP服务器获取网络信息

当本机在包含 DHCP 的网络中使用时,不需要任何操作,因为 DHCP 服务器可以自动赋予必要的网络信息。

### 要检查是否获得正确的网络信息

请确认"Te1 & IP ready"或"IP ready"的显示 如下所示。

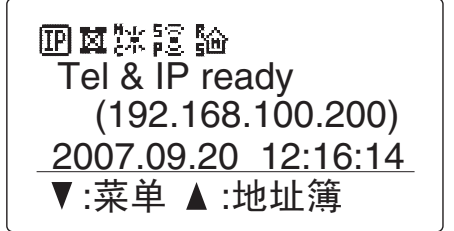

<u>`</u>``

如果 "IP ready" 或 "Tel & IP ready" 不显示或显示 "???.???.???",则网络信息未被正确加载。

■ LAN: 手动设置网络信息

请按照以下步骤,手动登记网络信息。

### 注意

在设置网络信息之前,请检查本机是否正确联网。如果 LAN 端口的 LED 未点亮,说明本机未正确连接到网络。

#### `ቇ⊱提示

- 出厂设置的网络信息如下。
  - IP地址: 192.168.100.200
  - 子网掩码: 255.255.255.0
  - 默认网关: 0.0.0.0
  - DNS 服务器: 0.0.0.0

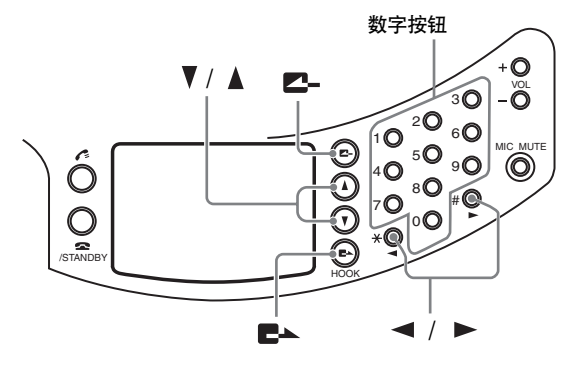

反复按下≥→,直到出现初始画面。
 如果网络上存在 DHCP 服务器,从服务器取得的 IP
 地址会被显示出来。

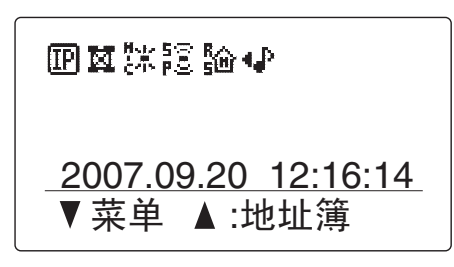

2 按下▼。

出现菜单画面。

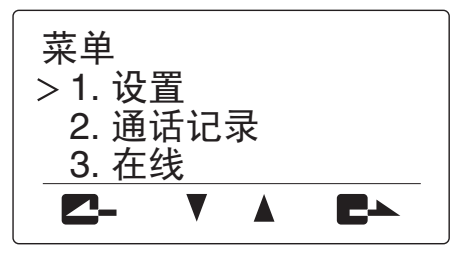

3 按下▲或♥,选择"设置",然后按下置▲。 出现"设置"菜单。

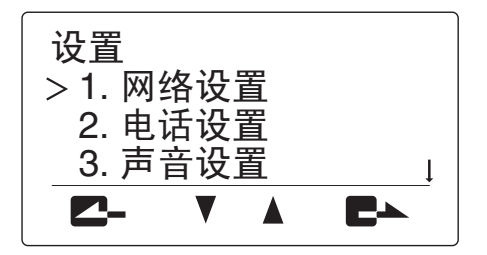

4 按下▲或♥,选择"网络设置",然后按下置▲。 出现"网络设置"菜单。

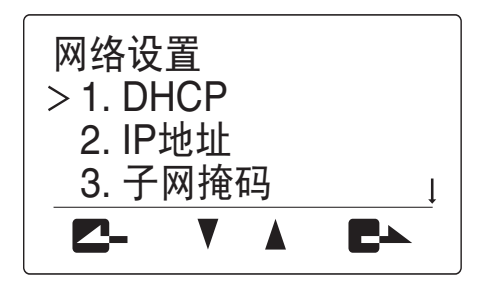

5 按下▲或V,选择"DHCP",然后按下置▲。 出现"DHCP"菜单。

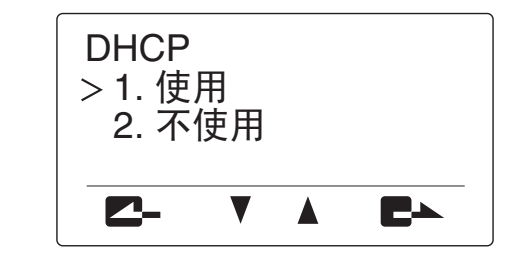

6 按下▲或▼,选择"不使用",然后按下置▲。 出现"网络设置"菜单。

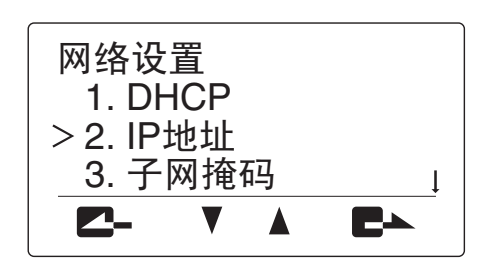

7 按下▲或♥,选择"IP地址",然后按下置▲。 出现"IP地址"菜单。

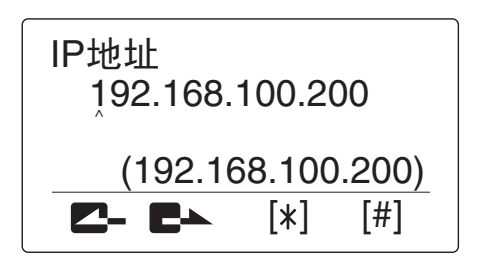

8 使用数字按钮,输入本机的 IP 地址,然后按下
 ► .
 输入的 IP 地址被登记,再次出现 "网络设置"

输入的 IP 地址被登记,再次出现 "网络设直" 菜单。

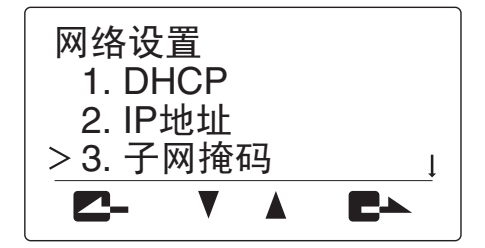

## 注意

设置一个 IP 地址,该地址不能和连接到 LAN 中的任何 其他设备的 IP 地址重复。

9 按下▲或♥,选择"子网掩码",然后按下置▲。 出现"子网掩码"菜单。

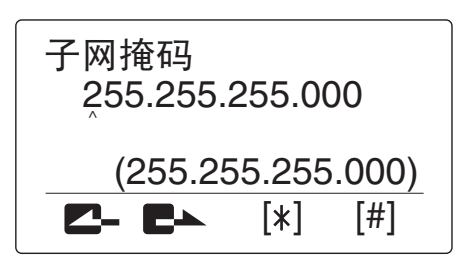

**10** 使用数字按钮,输入本机的子网掩码,然后按下 ►.

输入的子网掩码被登记,再次出现 "网络设置" 菜单。

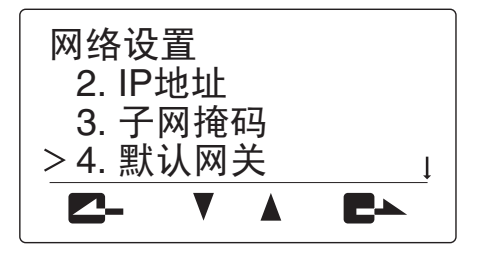

**11 按下▲或**♥,选择"默认网关",然后按下**三**▲。 出现"默认网关"菜单。

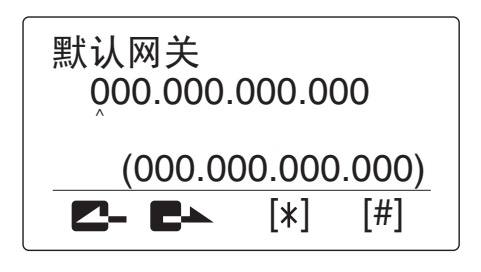

12 使用数字按钮,输入本机的"默认网关",然后 按下■→。

输入的"默认网关"被登记,再次出现"网络 设置"菜单。

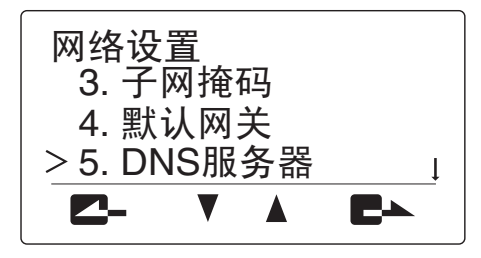

**13 按下▲或**▼,选择"DNS 服务器",然后按下**三**▲。 出现"DNS 服务器"菜单。

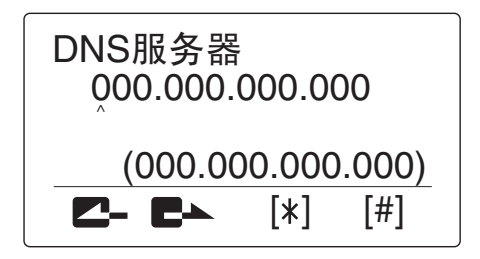

安装

14 使用数字按钮,输入本机使用的 DNS 服务器的 IP 地址,然后按下■>。
 输入的 DNS 服务器的 IP 地址被登记,再次出现 "网络设置"菜单。

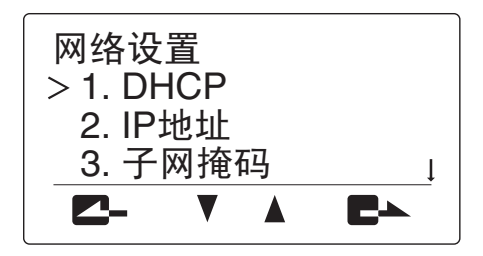

**15** 反复按下**二**-直到初始画面出现,确认本机的 IP 地址被显示在该画面上。

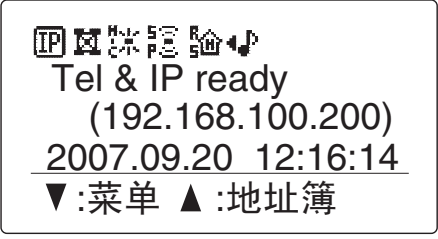

#### 准备过程

### ■ 电话线路:设置电话线路类型

要通过电话线路通信时,有必要设置所连接电话线路的类型。

## **1** 反复按下**二**-,直到出现初始画面。

2 按下▼。

出现菜单画面。

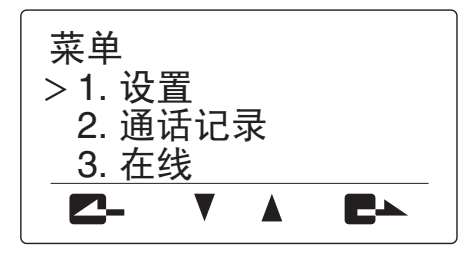

3 按下▲或▼,选择"设置",然后按下置本。 出现"设置"菜单。

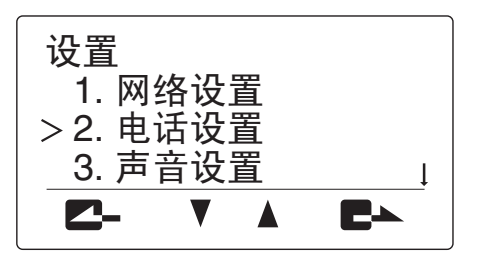

**4 按下▲或▼,选择"电话设置",然后按下置本。** 出现"电话设置"菜单。

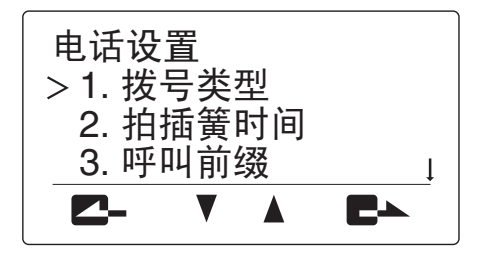

5 按下▲或♥,选择"拨号类型",然后按下置▲。 出现"拨号类型"菜单。

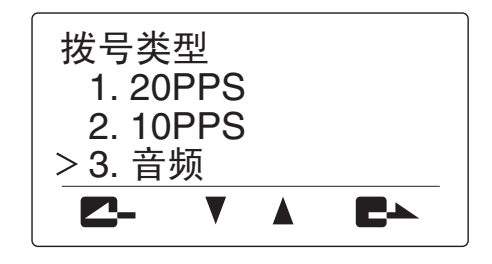

- 6 按下▲或▼,选择电话线路类型,然后按下■▲。
  - **20PPS**: 当您的电话线路是脉冲式 (20pps)线 路时选择此项。
  - 10PPS: 当您的电话线路是脉冲式 (10pps) 线 路时选择此项。
  - **音频(默认)**: 当您的电话线路是音频式线路时 选择此项。

`ቇ 提示

- 一般, "20PPS"适用于大多数脉冲线路。
- 如果您不知道电话线路类型,请咨询安装电话线路的 有关人员或所利用的电话公司。
- 7 按▲或▼来选择"国家代码",然后按置▲。 "国家代码"显示菜单。

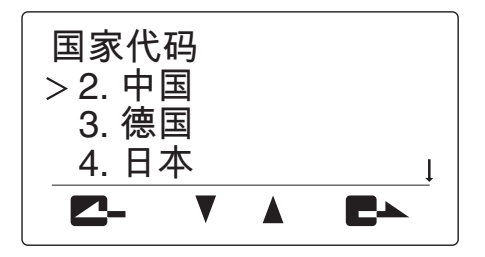

- 8 按▲或▼来选择使用本机的国家,然后按**上**→。
- 9 反复按下之,直到出现初始画面。

## 步骤3:将本机安装到会议室

设置完成后,按照以下步骤将本机安装到诸如会议室等实际召开会议的场所。

## ■ 关于安装环境

扬声器朝下,位于本机底面。将本机水平放置在桌面上,底下不要放置任何别的物件。如果因为桌面不平使得本机不稳,可以使用该调节器调节腿脚的高度。

## ■ 发言者的位置

当 ZONE 被设置为麦克风模式时,本机可以进行 360 度音频拾音。拾音范围取决于使用环境和设置。详情可参考"设置音频拾音区域 (麦克风模式)"(第 16 页)。

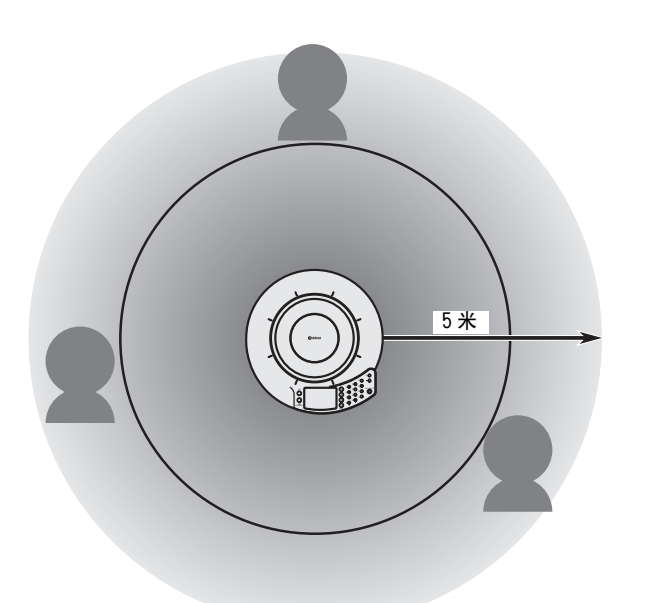

## 改变本机的设置

您可以使用本机的操作按钮来更改设置,也可以通过 PC,使用 Web 浏览器 (Web 设置页面)连接本机来进行 设置。

## 注意

- 某些设置必须通过 PC 使用 "Web 设置页面"来进行。
- •关于设置菜单的构成以及每个设置项目的选项,参看"设置项目一览表"(第14页)。

## 使用本机的按钮进行设置

按照以下步骤,使用本机的操作按钮来更改设置。

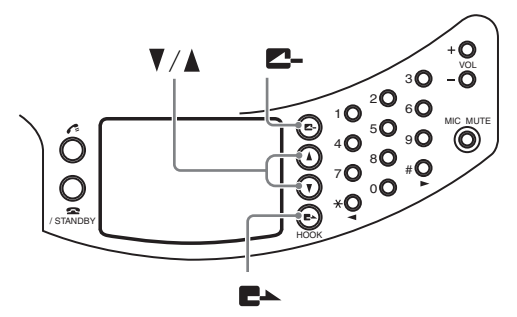

- 1 反复按下2-,直到出现初始画面。
- 2 按下▼。

出现菜单画面。

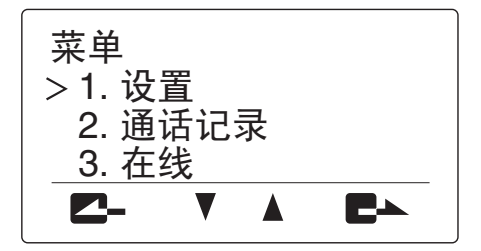

3 按下▲或▼,选择"设置",然后按下置▲。 出现"设置"菜单。

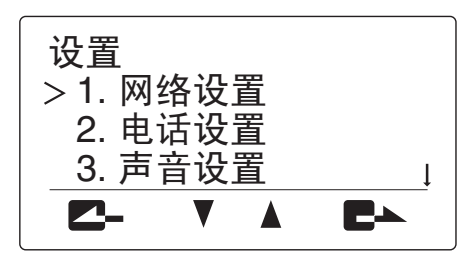

4 按下▲或▼,选择需要设置的项目,然后按下置▲。 出现设置画面。以下画面是选择"1.网络设置"时的示例。关于设置菜单的构成,参看 "设置项目一览表"(第14页)。

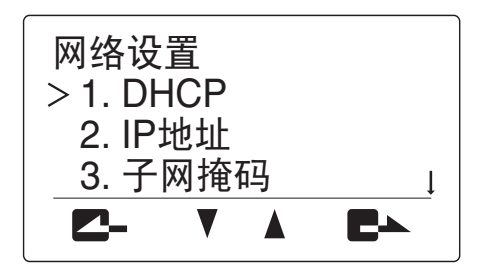

### 5 改变设置。

以下画面是选择"IP地址"时的示例。关于每 个设置项目的具体设置内容,参看"设置项目一 览表"(第14页)。

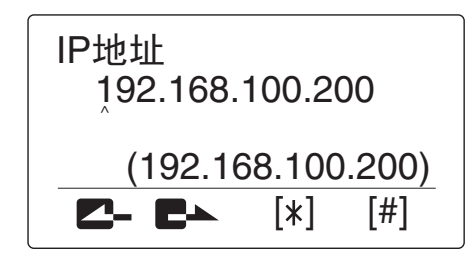

6 设置完成后,按下置→。 设置的内容被保存。

■ 不保存设置返回到前一画面时 按下<sup>2</sup>→。

## 使用 Web 设置页面更改设置

按照以下步骤,通过 PC 使用 Web 设置页面来更改设置。集中设置多个项目时,该方法较为方便。

## 注意

通过 Web 设置页面更改设置时,请使用安装 Microsoft Windows XP 或 Windows 2000 的计算机。

- 1 检查本机是否开机。
- 2 启动 Web 浏览器。选择"文件"菜单,然后 "打开"。
- 3 键入"http://(本机的 IP 地址)",然后按下 "确定"。

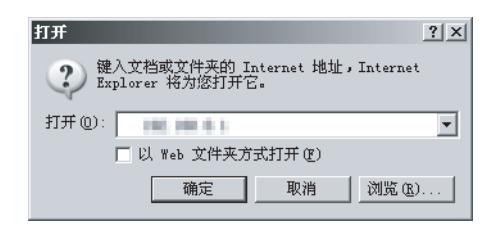

© YAMAHA

出现 Web 设置页面的主窗口。

|                   | vject/hone                             |
|-------------------|----------------------------------------|
| erial No. / MAC地址 | #10.00.08-30.00.00 % tectoor#          |
| P地址 / 子网掩码        | 192, 168, 242, 23 / 258, 258, 258, 4   |
| t认网关 / DNS服务器     | 192, 188, 243, 284 / 225, 104, 107, 50 |
| 呈序版本              | DT 120C 2007.05.18 14:46:24            |
|                   | 地址簿                                    |
| 间/编辑 地址簿          |                                        |
|                   | 网络设置                                   |
| HCP               | 使用                                     |
| Pt地址              | -                                      |
| 4网掩码              | -                                      |
| <u> </u>          | -                                      |
| NS服务器             | -                                      |
| 主接模式,             | 网状                                     |
| m眼惊躁              | 工作田                                    |

如果 Web 设置页面的主窗口没有出现,参看 "Q2: Web 设置页面的问题"(第 40 页)。

## 设置项目一览表

在下文中, 🕥 表示设置可以通过本机的按钮进行; 🛄 表示可以通过 PC 使用 Web 设置页面进行。

## 登记 IP 网络信息

登记通过 IP 网络通信的有关设置。

## 注意

这些设置不影响通过电话线路的通信。

## ■ 配置 DHCP 服务器设置 🥥 🗕

选择"使用",使得本机从 DHCP 服务器获取网络信息;选择"不使用",手动设置网络信息。默认设置为"使用"。

#### 使用本机的按钮

在初始画面,选择"菜单"  $\rightarrow$  "设置"  $\rightarrow$  "网络设置"  $\rightarrow$  "DHCP"。

#### 使用 Web 设置页面

在 Web 设置页面,选择 "DHCP"。

## ■ 登记本机的 IP 地址 🥥 🖕

没有使用 DHCP 服务器时,本机的 IP 地址必须登记。 默认设置为"192.168.100.200"。

## 注意

当本机连接的 LAN 上有 DHCP 服务器,而又想手动指定本机的 IP 地址时,设置 "DHCP"到 "不使用"。

#### 使用本机的按钮

在初始画面,选择"菜单"→"设置"→ "网络设置"→ "IP 地址"。

### 使用 Web 设置页面

在 Web 设置页面,选择"IP 地址"。

## ■ 登记子网掩码 🥥 💻

您可以登记子网掩码。默认设置为 "255.255.255.0"。

#### 使用本机的按钮

在初始画面,选择"菜单"→"设置"→ "网络设置"→"子网掩码"。

### 使用 Web 设置页面

在 Web 设置页面,选择"子网掩码"。

■ 登记默认网关 😳 📃

您可以登记默认网关。默认设置为"0.0.0.0"。

使用本机的按钮 在初始画面,选择"菜单"→"设置"→ "网络设置"→"默认网关"。

#### **使用 Web 设置页面** 在 Web 设置页面,选择"默认网关"。

■ 登记本机的 DNS 服务器 ② □ 您可以登记本机的 DNS 服务器。默认设置为 "0.0.0.0"。

#### 使用本机的按钮

在初始画面,选择"菜单"→"设置"→ "网络设置"→ "DNS 服务器"。

#### 使用 Web 设置页面

在 Web 设置页面,选择 "DNS 服务器"。

## ■ 连接模式设置 🥥 🛄

您可以选择涉及到多个地点时使用的模式。默认设置为"网状"。

- 网状:本机在会议的各个地点之间建立独立的会话通道。该模式在显示屏上以这显示。
- 级联主机:本机在级联连接时作为服务器。该模式 在显示屏上以**是**显示。
- 级联子机:本机在级联连接时作为客户端。该模式 在显示屏上以具显示。
- 音频设备:本机可以作为通过LAN连接到本机的PC的 麦克风扬声器。该模式在显示器中显示为最。

#### ぶ는 提示

- 关于网状连接的详情,请参照"基本操作指南"(另一册 说明书)的参看"多方通话"(第13页)。
- 关于级联连接的详情,参看"多个 ProjectPhone 的阶层连接(级联)"(第 27 页)。

#### 使用本机的按钮

在初始画面,选择"菜单"→"设置"→ "网络设置"→"连接模式"。

### 使用 Web 设置页面

在 Web 设置页面,选择"连接模式"。

## " 音频设备 " 模式的提示

当本机在以下情况连接到一台 PC 时,可以使用此功能: -当本机和 PC 在相同的子网内连接时。

或

- 当本机和 PC 直接通过 LAN 缆线连接时。 使用 "音频设备"模式之前,必须在计算机上安装一个 特殊的音频驱动程序。音频驱动程序和操作说明进行操 作可以从以下 URL 下载: http://www.yamaha.co.jp/english/product/

pro.jectphone/download/appli/

请参阅上面的 Web 站点或音频驱动程序的说明手册来安

装和操作音频驱动程序。

## ■ SIP 服务器设置 ② □

选择"使用",使用 SIP 服务器来通话。默认设置为 "不使用"。要使用 SIP 服务器,您必须使用 Web 设 置页面登记 SIP 服务器名称。有关详情,请参阅第 25 页。

## 注意

- 即使您选择了"使用",只有使用 Web 设置页面登记 SIP 服 务器名称和密码之后才能使用 SIP 服务器。
- 要使用 SIP 服务器进行呼叫时,需要在本机登记 SIP 地址。 有关详情,请参阅第 25 页。

#### 使用本机的按钮

在初始画面,选择"菜单"→"设置"→ "网络设置"→ "SIP 服务器"。

#### 使用 Web 设置页面

在 Web 设置页面,选择 "SIP 服务器"。

## ■ 静音压缩设置 🥥 🗕

当本机的麦克风没有声音输入时,您可以抑制信息包 的输出。 选择"使用",启用该功能。默认设置为 "不使用"。

#### 使用本机的按钮

在初始画面,选择 "菜单" → "设置" → "网络设置" → "静音抑制"。

#### 使用 Web 设置页面

在 Web 设置页面,选择"静音压缩"。

## 设置电话功能

登记通过电话线路通信的有关设置。

#### 注意

这些设置不影响通过 IP 网络,包括 LAN 的通信。

■ 设置电话线路类型 😳 🖵

您可以选择所连接电话线路的类型。

- 20PPS: 当您的电话线路是脉冲式 (20pps) 线路 时选择此项。
- 10PPS: 当您的电话线路是脉冲式 (10pps) 线路时 洗择此项。
- **音频(默认)**: 当您的电话线路是音频式线路时选择 此项。

#### ఎ৹ 提示

如果您不知道电话线路类型,请咨询电话公司。

#### 使用本机的按钮

在初始画面,选择"菜单"→"设置"→ "电话设置"→"拨号类型"。

#### 使用 Web 设置页面

在 Web 设置页面,选择"拨号类型"。

## ■ 设置保持信号传输时间 😳 🛄

您可以为通话传送设置保持信号传输时间。

#### 使用本机的按钮

在初始画面,选择"菜单"→"设置"→ "电话设置"→ "拍插簧时间"。

#### 使用 Web 设置页面

在 Web 设置页面,选择"拍插簧时间"。

## ■ 设置前缀

您可以设置区别网络的前缀。呼叫的发源地可以在 "电话号码","SIP 分机号码"以及 "地址簿号码" 上使用前缀。

### 默认设置: • 电话线路 : 无

- IP 内线号码: 8#
- 地址簿: 9#

#### 使用 Web 设置页面

在 Web 设置页面,选择"呼叫前缀"。

#### <u>.</u>

您可以在本机上使用按钮来检查当前的前缀设置。在初始 画面,选择"菜单"→"设置"→"电话"→"前缀"。 您无法在本机上通过按钮更改前缀的设置。

## 注意

- 根据设置的不同,有可能出现不能拨打紧急电话号码的 情况(例如警察或火警等)。此外还要注意,因为设置被 变更也许会出现意外呼叫紧急电话号码的情况。
- •您不能为不同的拨号方法设置同样的前缀。

## ■ 设置使用电话功能的国家 😳 🛄

该功能根据所选择的本系统使用的国家,切换检测到 的电话线路频率。可以选择下列国家之一。

- ・ 加拿大
- ・中国
- ・
   ・
   が州1
- 欧洲 2
- ・日本
- 英国
- 美国
- ・ 其它

### 注意

如果您在欧洲设置"国家代码"为"欧洲1",但无法正确 地通过电话线路通信,请设置"国家代码"为"欧洲2"。

### 使用本机的按钮

在初始画面,选择"菜单"→"设置"→ "电话设置"→"国家代码"。

#### 使用 Web 设置页面

在 Web 设置页面,选择"国家代码"。

## 设置日本或中国的电话线路模式

当在日本或中国使用本机时,您可以选择电话线路 模式。

#### 如果"国家代码"设置为"日本":

- 模式1(默认):在正常情况下用此模式。当本机接 收到 CND (来电号码显示) CID (呼叫者 ID) 信号 时,不响铃。
- 模式2:如果在运作模式1时,内线呼叫中作为分机
   电话不能正常回应,使用此模式。当本机接收到
   CND (来电号码显示)CID (呼叫者 ID)信号时,
   呼叫铃响。

#### 如果"国家代码"设置为"中国":

- 模式1(默认):这种模式兼容除香港和澳门外的其他地方所使用的交换机。
- 模式 2: 这种模式兼容香港和澳门使用的交换机。
  - 设置"国家代码"的详情,参见"设置使用电话功能的国家",设置指南第16页。
  - •当"国家代码"设置为"日本"与"中国"以外时, 电话线路类型设置不影响本机的功能。
  - 当您更改"国家代码"时,"线路设置"自动转变为
     "模式1"。

#### 使用本机的按钮

在初始画面,选择"菜单"  $\rightarrow$  "设置"  $\rightarrow$  "电话设置"  $\rightarrow$  "线路设置"。

### 使用 Web 设置页面

在 Web 菜单中,选择"线路设置"。

声音设置

## ■ 选择拾音区域( 麦克风模式 )

指定通话时麦克风的拾音区域。

• **区域式(默认)**:大范围拾音。该模式适用于较为 安静的环境。该模式在初始显示屏上以<u>常</u>显示。

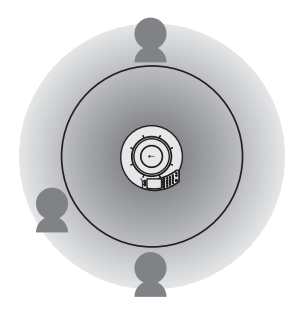

点式:在小范围内将麦克风的拾音区域固定在正中间。适用于仅1~2人固定发言的情况或者周围存在投影仪等会引起噪音的设备时。在"麦克风模式"设置菜单中按数字按钮来指定有效的拾音区域。当按下一个按钮时,按钮方向及其反方向被开启或禁止。下图所示的是按下2©时开启的区域。

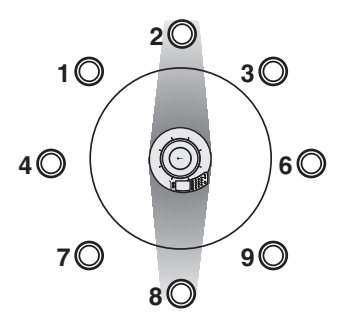

可以拾取音频的方向对应的麦克风指示灯 (蓝色 LED)全部点亮。该模式在初始显示屏上 以<sup>1</sup>4显示。

### 냛 提示

各配对必须位于互为反向的位置(比如, 1 和 9, 2 和 8, 3 和 7, 以及 4 和 6)。

跟踪式:麦克风系统自动追踪并聚焦发言者的声音。由于区域指向性强,因此能够大幅度降低周围的杂音。该模式适合在嘈杂的环境拾取清晰的语音。一次只能拾取一个发言者的声音。

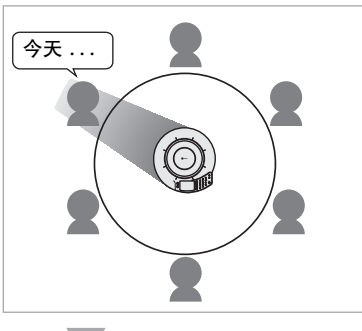

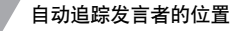

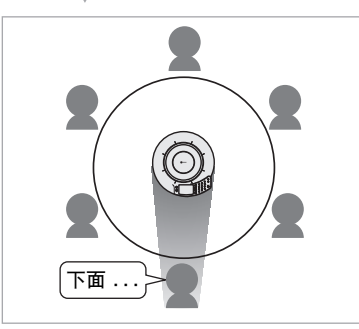

在 "麦克风模式"菜单,按下数字按钮指定禁止 追踪的区域。各数字按钮开启和禁止的追踪方向 如下图所示。

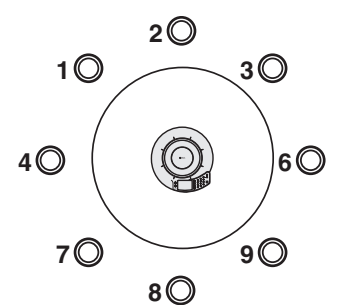

可以拾音的方向对应的麦克风指示灯 (蓝色 LED)全部点亮。该模式在初始显示屏上 以"显示。

#### ৯년 提示

- •按下5◎,从所有方向拾取音频信号。
- •您可以同时选取多个区域。

## 使用本机的按钮

在初始画面,选择"菜单"→"设置"→ "声音设置"→"麦克风模式"。

#### ৯년 提示

在初始画面或通话中画面时持续按住**2-**按钮,即可显示 "麦克风模式"设置画面。

#### 使用 Web 设置页面

在 Web 设置页面,选择"麦克风模式"。

## ■ 设置扬声器模式 🥥 🛄

指定通话时扬声器的语音输出方式。

- 单声道:即使进行多方通话,也不对来自各个地点的音频进行分割(单声道音频输出)。该模式在初始显示屏上以富富显示。
- 立体声(默认):进行多方通话时,来自各个地点的语音被分割开来。该模式在初始显示屏上以
   显示。如果相关的与会者有3方,各自的语音被分割,分别从扬声器的左、中、右侧输出。如果相关的与会者有2方,语音分别从扬声器的左和右侧输出。如果通过电话线路连接对方,语音总从中间位置输出。

### 使用本机的按钮

在初始画面,选择"菜单"→"设置"→ "声音设置"→"扬声器模式"。

## 澎 提示

在初始画面或通话中画面下持续按住**屋**▶,即可显示 "扬声器模式"设置画面。

#### 使用 Web 设置页面

在 Web 设置页面,选择"扬声器模式"。

在"立体声"扬声器模式下与单方通话时的语音输出 如果"扬声器模式"设置为"立体声",而通话对象 只有一方,系统根据对方发言者所在位置制造一个虚 拟的音源。

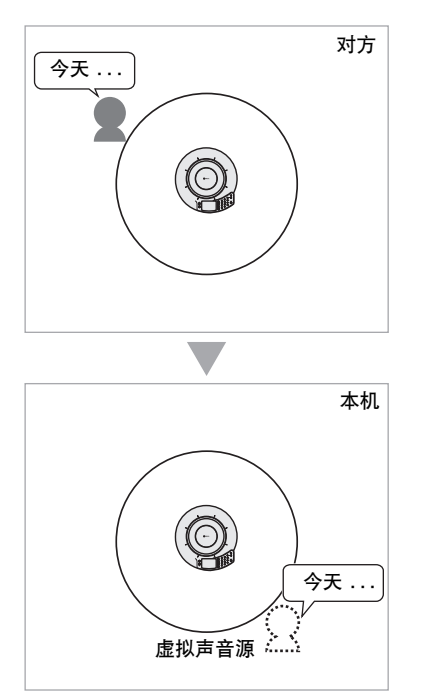

对方发言者的虚拟声音源位置根据其发言者的位置而 定,详情如下图所示。

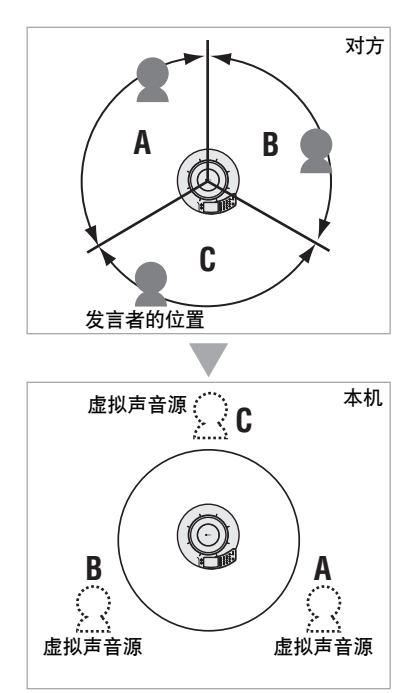

### ⊸☆ 提示

如果通话的对方通过电话线路连接另一个场所,则后一个场 所的虚拟声音源与前一个场所的虚拟声音源位置相同。

## ■ 设置房间大小 🥥 🛄

您可以根据房间大小和使用环境进行设置。但是,通 常您并不需要改变其设置,"大"。

- 大(默认):在一般的会议室,开放空间或办公室 使用本机时选择此位置。在此位置,通讯质量最 稳定。该模式在初始显示屏上以合显示。
- 中:使用本机的房间回音过大时选择此位置。如果 使用默认的"大"位置仍能在对方听到回音时, 可改用此位置。该模式在初始显示屏上以合量。
- 小:如果使用"中"位置对方仍能听到回音时, 可改用此位置。该模式在初始显示屏上以合显示。

## 注意

- "空间大小"功能是用来降低通话的对方可能听到回音的功能。
   "空间大小"不能用来降低本机安装所在地所能听到的回音。
- "中"和"小"位置可以改善回音处理能力,但是却降低通 话质量。仅当对方能听到回音时才选择这些设置。

#### 使用本机的按钮

在初始画面,选择"菜单"→"设置"→ "声音设置"→"空间大小"。

## 使用 Web 设置页面

在 Web 设置页面,选择"空间大小"。

## ■ 外部输入 / 输出设置 🥨 💻

当您在本机上连接外部音频设备时,您必须进行此设置。 • **无**:通常选择此设置。

- · 音频(默认):当您在本机上连接外部音频设备时, 选择此设置。该模式在初始显示屏上以↓↓显示。
- 连接(主):对于作为主机使用的PJP-50R选择此设置。该模式在初始显示屏上以4 2 显示。
- 连接(子):对于作为从属机使用的PJP-50R选择此设置。该模式在初始显示屏上以4 显示。

#### 使用本机的按钮

在初始画面,选择"菜单"→"设置"→ "声音设置"→"外部输入/输出"。

#### 使用 Web 设置页面

在 Web 设置页面,选择"外部输入 / 输出"。

#### ⇒☆ 提示

- 在 ProjectPhone 系统的互锁连接中,机器之间的距离不要 小于 2 米。
- •对于互锁连接,设置"空间大小"到"小"。
- 在互锁连接中如果有 3 个 ProjectPhone 系统(主机,从属机 1 和从属机 2),请首先连接主机的 AUDIO OUT 端子到从属机 1 的 AUDIO IN 端子。然后再连接从属机 1 的 AUDIO OUT 端子到从属机 2 的 AUDIO IN 端子。最后,连接从属机 2 的 AUDIO OUT 端子到主机的 AUDIO IN 端子。详情请参阅 "ProjectPhone 系统的互锁连接"(第 30 页)。

## ■ 设置语音编码方式 🥥 🖵

通信一开始,本系统和通信的远程终端协商,从远程 终端可使用的编码方法中选择最佳的一种。 该设置项目用来决定本系统可以选择的编码方法的范围。 例如,当本系统与其他非 ProjectPhone 的语音会议 系统通信时,而那个系统不兼容 G.711 扩展编码方 法,选择 "G.711"。如果这样选择,本机根据远程 对象的兼容性,从G.711 -1aw,G.711 A-1aw 或 G.726-32 中选择最佳的编码方法。

- G.711 扩展(默认)
- G.711
- G.726-32

关于每个语音编码方式的频率响应和传送带宽的详细 情况,请参阅"规格"(第 47 页)。

#### 使用本机的按钮

在初始画面,选择 "菜单" → "设置" → "声音设置" → "CODEC"。

#### 使用 Web 设置页面

在 Web 设置页面,选择 "CODEC"。

## ■ 调节音量 🥯

- 可以调节麦克风的语音输入音量和 AUDIO IN/OUT 端子的输入 / 输出音量。
- 麦克风:调节本系统的麦克风的输入音量。
- 音频输入:调节 AUDIO IN 端子的输入音量。
- 音频输出:调节 AUDIO OUT 端子的输出音量。

#### 使用本机的按钮

在初始画面,选择 "菜单" → "设置" → "声音设置" → "音量微调"。

#### 渝 提示

- 使用▲ 和 ▼调节各音量,用■▲确认所作的调节。
- •调节范围: -12.0 dB 到 12.0 dB (0.5 dB 步距)
- •初始设置: 0 dB

#### 注意

在某些使用环境,改变音量设置可能会使得语音失真。 在此 情形下,可降低音量直到失真消失。

## ■ 语音增益功能 🥥 🖵

语音增益功能可以增强通过电话线或 IP 网络输入的声音信号的高频保真度。本机可从其扬声器中输出经过改善的声音。

- 使用:选择此项,启用语音增益模式。
- 不使用 (默认):选择此项,不启用语音增益模式。

#### 使用主机的按钮

在初始显示时,选择"菜单"  $\rightarrow$  "设置"  $\rightarrow$  "声音 设置"  $\rightarrow$  "语音增益"。

### 使用 Web 菜单

在 Web 设置页面,选择"语音增益"。

### 注意

该设置不影响从 AUDIO IN 插孔输入的声音信号。

## 环境设置

## ■ 调节响铃音量 () 您可以按下 VOL +/-调节响铃音量。

使用本机的按钮

在初始画面,选择"菜单"  $\rightarrow$  "设置"  $\rightarrow$  "环境设置"  $\rightarrow$  "振铃音量"。

#### 냛 提示

在设置响铃音量时,作为测试,铃声响起。按下1<sup></sup>◎切换到 IP 网络呼叫响铃;按下2<sup>◎</sup>切换到电话呼叫响铃。按下 3<sup>◎</sup>切换到内线电话呼叫响铃。IP 网络和电话呼叫的设置响 铃音量相同。

■ 使用远程控制功能控制本系统 💮

该功能用于未来的扩展。

### 使用本机的按钮

在初始画面,选择"菜单"  $\rightarrow$  "设置"  $\rightarrow$ "环境设置"  $\rightarrow$  "远程控制"。

■ 设置背景灯关闭时间 🥥 🛄

选择本机在未接到呼叫后自动关闭背景灯的时间。

- 不关闭 (默认): 选择此设置保持背景灯常开
- 3分钟
- 5 分钟
- 10 分钟
- 30 分钟

### 使用本机的按钮

在初始画面,选择"菜单"→"设置"→ "环境设置"→"背景灯关闭时间"。

#### 使用 Web 设置页面

在 Web 设置页面,选择"背景灯关闭时间"。

## ■ 调节 LCD 对比度 ②

您可以按下 VOL +/-调节显示屏的对比度。

#### 使用本机的按钮

在初始画面,选择"菜单"→"设置"→ "环境设置"→ "LCD 对比度"。

## ■ 选择菜单语言 (语言) 😳 🖵

- 英语:选择此设置以英语显示菜单。
- 日语:选择此设置以日语显示菜单。
- **中文(默认)**:选择此设置以中文显示菜单。

### 使用本机的按钮

在初始画面,选择"菜单"  $\rightarrow$  "设置"  $\rightarrow$  "环境设置"  $\rightarrow$  "语言"。

### 使用 Web 设置页面

在 Web 设置页面,选择"语言"。

#### ■ 手动设置日期和时间 🔍

手动设置系统内装时钟的日期和时间。有关详情参看 "设置日期和时间"(第 23 页)。

#### 使用本机的按钮

在初始画面,选择"菜单"  $\rightarrow$  "设置"  $\rightarrow$  "环境设置"  $\rightarrow$  "时钟设置"。

## ■ 设置时区 🛄

设置系统使用地区的时区。 从 UTC (通用协调时间) 起,以±1小时的步距设置时区。

### 使用 Web 设置页面

在 Web 设置页面,选择"时钟设置"。

#### ■ 设置夏时制时间\_\_\_\_

如果本系统使用的地区实行夏时制,设置此项目到 "ON"。该项目通常被设置为"OFF"。

## 使用 Web 设置页面

在 Web 设置页面,选择"时钟设置"。

## ■ 指定同步 SNTP 服务器

如果您希望自动同步本机和 SNTP 服务器的时间, 请输入 SNTP 服务器的 IP 地址。详情请参阅 "设置 日期和时间"(第 23 页)。

#### 使用 Web 设置页面

在 Web 设置页面,选择"时钟设置"。

#### ■ 指定 SNTP 服务器同步间隔时间

如果您希望自动同步本机和 SNTP 服务器的时间, 请以分为单位,指定同步间隔时间。详情请参阅 "设置日期和时间"(第 23 页)。

#### 使用 Web 设置页面

在 Web 设置页面,选择"时钟设置"。

## 配置的保存和加载功能

使用此功能在本机上最多可以保存和加载3种配置。 当您想暂时在其他地方使用本机时这些功能有用。

## ■ 保存设置

### 使用本机的按钮

- 在初始画面,选择"菜单"→"设置"→
   "设置的保存/变更"→"保存设置"。
- 2 从3个设置区域中选择一个保存您的设置。

#### 使用 Web 设置页面

选择"保存设置"。

## 2 从3个设置区域中选择一个保存您的设置。

#### 注意

- •如果您选择的区域已经保存了设置,所保存的设置内容将 被覆写。
- •地址簿,通话记录,以及设置的密码,不被保存。

## ■ 装载设置

### 使用本机的按钮

- 在初始画面,选择"菜单"→"设置"→
   "设置的保存/变更"→"变更设置"。
- 2 从3个配置区域中,选择一个您希望装载的设置。 目前的设置被选择的设置所覆盖,本机重新启动。

### 使用 Web 设置页面

- 1 在 WEB 菜单中,选择"变更设置"。
- 2 从3个配置区域中,选择一个您希望装载的设置。 目前的设置被选择的设置所覆盖,本机重新启动。

## 通话记录管理

## ■ 检查本系统的通话记录

可以通过 Web 设置页面浏览本系统的通话记录。本系统保存最近 50 次的通话记录。

#### <u>首页</u> > 通话记录

|    | 时间         |          | 通话类型    | 对方              |
|----|------------|----------|---------|-----------------|
| 1. | 2007-05-24 | 16:40:31 | IP 被叫   | 59. 60. 10. 171 |
| 2. | 2007-05-24 | 16:38:10 | IP 未接来电 | 59. 60. 10. 171 |
| 3. | 2007-05-24 | 11:30:25 | IP 被叫   | 192.168.100.2   |
| 4. | 2007-05-24 | 11:17:47 | IP 被叫   | 220.160.106.119 |
| 5. | 2007-05-24 | 11:16:24 | IP 未接来电 | 220.160.106.119 |
| 6. | 2007-05-23 | 11:08:38 | IP 被叫   | 192. 96. 9. 15  |

## 显示信息:

- 时间:各次通话的开始日期和时间。
- 通话类型:显示通话方式(电话/IP 网络)和类型 (呼入/呼出/未接通呼入/多方)在网状连接( 第 14 页)时,自动呼叫发起/呼入显示为 "立体声"。
- 对方:通话对方的IP地址,SIP地址,IP内部通信
   号码或电话号码。如果对方的名称登记到地址簿
   则显示其名称。

### 使用 Web 设置页面

在 Web 设置页面,选择 "通话记录"。

## 注意

- •要获得准确的时间信息,必须事先设置系统内装的时钟。
- 当通过电话线路通信时,呼入的电话号码显示为"非通知"。

## 设置密码

使用此功能可防止管理员以外的用户意外更改重要的 配置。

下列设置参数可以得到保护:

- 网络设置
- 电话设置
- 保存配置
- 恢复出厂设置
- 固件升级设置
- 通过 Web 菜单进行的设置

■ 设置密码

### 在本机上使用按钮

在初始显示中,选择"设置"→"环境设置"→ "密码"→"设置密码",然后使用数字键输入 4 位数字的密码。 如果已经存在一个密码,在"旧"处输入当前密码;

在"新"处输入一个新的密码并在"再输入"处再次 输入来确认。

### 使用 Web 设置页面

在 Web 菜单,选择 "设置 / 解除密码" 然后输入 4 位 密码。

■ 解除密码

#### 在本机上使用按钮

在初始显示中,选择"设置"→"环境设置"→ "密码"→"解除密码",然后使用数字键输入 4 位数字的密码。 当前的密码被删除,您可以更改以前受保护的 设置。

### `⊯ 提示

- 当您首次设置密码时,"旧"处为空白。
- 当密码被设置后,如果您使用本机的控制按钮选择一个受 到保护的设置菜单时,会出现密码输入画面。如果您在之 后的5分钟内不进行任何操作,本机再次进入设置保护 模式。
- 当密码被设置后,如果您要更新本机的固件,您必须输入 当前密码。有关详情,可参考设置指南第 34 页,"更新 固件"。
- 一旦密码被解除,原来受到保护的设置不再受到保护。
   如果您想重新保护设置,就要重新设置密码。
- 如果您忘记密码,就无法将本机返回到出厂时的设置。
   在此情形下,请使用以下万能密码,将本机返回到出厂时的设置。万能密码只可以通过 Web 设置页面输入。

#### 万能密码

本机的万能密码是其序列号去除第二个字母。 (例:如果本机的序列号是"NP4012345",那么, 其万能密码就是"N4012345",省略字母"P"。)

## 呼叫位于相同子网的 ProjectPhone @

如果本系统连接到 IP 网络,比如 LAN,它可以搜索并 呼叫位于相同子网的可以通信的 ProjectPhone 系统。

#### 使用本机的按钮

在初始画面,选择"菜单"→"在线",指定要呼 叫的其他系统。

# 设置日期和时间

## 手动设置日期和时间 🥥

- 1 反复按下
  反复按下
  □-,直到出现初始画面。
- 按下▼。
   出现菜单画面。
- 3 按下▲或♥,选择"设置",然后按下置▲。 出现设置菜单画面。
- 4 按下▲或♥,选择"环境设置",然后按下置▲。 出现"环境设置"菜单。
- 5 按下▲或♥,选择"时钟设置",然后按下置▲。 输入当前日期和时间的显示出现。
- 6 使用数字按钮输入当前日期和时间," "菜 单出现。
   输入日期和时间被记录,再次出现"环境设置"
   菜单。

#### 냛 提示

也可以设置时区和夏时制。详情请参阅第20页。

## 使用 SNTP 服务器设置日期和 时间 □

使用 SNTP 服务器(时间发布服务器)可以使本机在 一定的时间间隔下自动地调节日期和时间。

#### 注意

由于本机使用的 LAN 的安全设置,有可能出现无法使用 SNTP 服务器进行时间同步的情况。在此情形下要使用外部 SNTP 服务器时,需要改变路由器的设置等。请参阅路由器 的操作说明书。

**1** 在 Web 设置页面,点击"时钟设置"。 出现"时钟设置"页面。

| <u>首页</u> > 时钟设置 |                                                                  |  |  |  |
|------------------|------------------------------------------------------------------|--|--|--|
| 时钟设置             |                                                                  |  |  |  |
| SNTP服务器          |                                                                  |  |  |  |
| SNTP同步间隔         | <ul> <li>○不同步</li> <li>◎1小时</li> <li>○1天</li> <li>○1周</li> </ul> |  |  |  |
| 时区               | UTC+09:00 ¥                                                      |  |  |  |
| 夏令时              |                                                                  |  |  |  |
| 提交重置             |                                                                  |  |  |  |

- 2 在"SNTP 服务器"栏,输入要使用的 SNTP 服务器 的名称或 IP 地址。
- 3 在"SNTP 同步间隔"栏,输入与SNTP 服务器同步的时间间隔。
- 4 点击"提交"。 保存设置,返回 Web 设置首页。

## 编辑地址簿

经常使用的地址可以登记到各系统的地址簿。

## 登记新地址 💻

在 Web 设置页面,点击"查阅/编辑地址簿"。
 出现"地址簿"页面。

<u>首页</u> > 地址簿

| 地址簿 |      |             |        |          |  |  |
|-----|------|-------------|--------|----------|--|--|
|     |      | 名称          | 地址     |          |  |  |
| 1   | IP地址 | Headquarter | 192.16 | edit del |  |  |
| 2   |      |             |        | edit del |  |  |
| 3   |      |             |        | edit del |  |  |
| 4   |      |             |        | edit del |  |  |
| 5   | IP内线 | Branch A    | 232    | edit del |  |  |
| 6   | 电话   | Branch B    | 123    | edit del |  |  |
| 7   |      |             |        | edit del |  |  |
| 8   |      |             |        | edit del |  |  |
|     |      |             |        |          |  |  |

2 点击地址登记行的 "edit"。 出现 "编辑记录"页面。

<u>首页</u> > <u>地址簿</u> > 编辑记录

#### 编辑记录

| 1      | IP地址<br>SIP地址 V | 名称<br>Headquarter<br>Conference Room 301点 | 地址<br>192.16<br>SIP:301A@ | 提交重置 |
|--------|-----------------|-------------------------------------------|---------------------------|------|
| 3<br>4 |                 |                                           |                           |      |
| 5      | IP内线            | Branch A                                  | 232                       |      |
| 6      | 电话              | Branch B                                  | 123                       |      |
| 7      |                 |                                           |                           |      |
| 8      |                 |                                           |                           |      |

- 3 在"名称"栏输入要登记的对象名称,最多可以 使用 29 个文字或数字。
- 4 选择要登记的通话对象信息的类型。
  - SIP 地址:选择此登记 SIP 地址。
  - **电话**:选择此登记公共交换电话号码。
  - IP 内线:选择此登记 IP 分机号码 (第 26 页)。
  - IP 地址:选择此登记 IP 地址。

- 5 输入要登记对象的地址或电话号码。 输入步骤4选择的类型的地址。
- 6 点击"提交"。 新的地址被登记到地址簿,3秒钟后自动返回到 "地址簿"页面。

## 注意

- •不要在您希望输入的 IP 地址, 电话号码前加前缀。
- •本机的地址簿可登记最多50个通话对象的地址。这50个地址中可以包括16个IP地址和16个SIP地址。
- •如果对方的ProjectPhone机器从DHCP服务器获取IP地址, 那么,其IP地址可能与上次呼叫时不同。如果您的呼叫 不能到达地址簿上登记的机器,请检查对方机器的最新IP 地址。

### ■ 要中止登记

在步骤 4, 点击"重置"。

编辑已有地址 💻

- 在 Web 设置页面,点击"查阅/编辑地址簿"。
   出现"地址簿"页面。
- 2 点击期望编辑的地址行所对应的"编辑"。 出现"地址簿"页面。
- 3 编辑所选择地址的信息,然后点击"提交"。 更新的地址被登记到地址簿,3秒钟后自动返回 到"地址簿"页面。
- 要删除登记的通信对象的信息

在步骤 2, 点击"删除"。

# 使用 SIP 服务器

## 登记 SIP 服务器信息

当本机在有 SIP 服务器的环境中使用时,本机要访问 的 SIP 服务器以及本机的 SIP 地址都要登记。如果接 入的 SIP 服务器需要密码验证,使用时就必须输入密 码。有关详情请咨询系统管理员。

## 注意

如果本机的使用环境中没有 SIP 服务器,则本节介绍的设置 就不需要。

| 1 | 在Wel | b设置了  | 〔面, | 点击         | " SIP | 服务器 | "。 |
|---|------|-------|-----|------------|-------|-----|----|
|   | 出现   | "SIP月 | 日务器 | <b>¦"页</b> | 面。    |     |    |

| <u>首页</u> > SIP |                                         |   |   |
|-----------------|-----------------------------------------|---|---|
| SIP             |                                         |   |   |
| SIP服务器:         | <ul> <li>● 不使用</li> <li>○ 使用</li> </ul> |   |   |
| SIP服务器名:        |                                         |   | ] |
| SIP服务器密码:       | :                                       |   |   |
| SIP地址:          | sip:                                    | 0 |   |
| 提交重置            |                                         |   |   |

- 2 在"SIP 服务器"栏,点击"使用"。
- 3 在"SIP 服务器名"栏,输入 SIP 服务器的名称或 IP 地址。
- 4 如果接入的 SIP 服务器需要密码验证,在"SIP 服务器密码"栏输入 SIP 服务器的验证密码。
- 5 在"SIP地址"栏,输入本机将要设置的SIP名称。
  按照格式输入SIP地址"sip:(sip地址)"。
  例: sip:sipuser@yamaha.co.jp
- 点击"提交"。
   保存设置,返回 Web 设置首页。

## SIP 服务器操作的注意意事项

- 要使用SIP服务器进行呼叫时,需要在SIP服务器上 为本机登记 SIP 地址。
- 使用SIP地址的ProjectPhone机器和使用IP地址的 ProjectPhone机器之间不能进行通话。
- 路由器的 WAN 一侧必须具有全局 IP 地址。

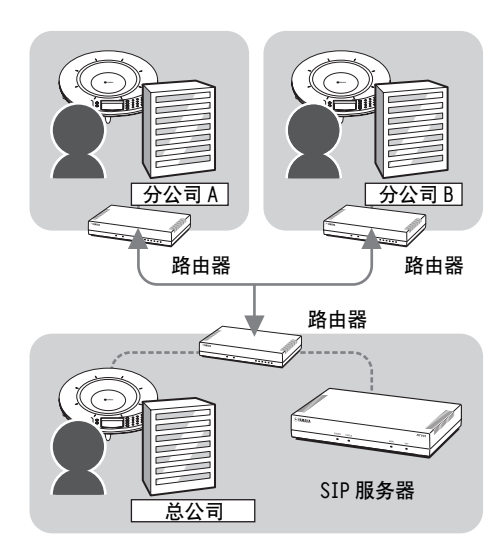

## ■ 使用用户 ID 呼叫对方

如果用户 ID 仅包含数字,您可以使用用户 ID 来呼叫 对方。

例:

本机的 SIP 地址为 SIP: 2000server1.net, 对方为 SIP: 2010server1.net

您可以拨号"201"来呼叫对方。

## 注意

- •您只能呼叫与本机位于相同域的对象。
- •如果您希望呼出位于其他域的对象,可以先在地址簿登记 其 SIP 地址,然后使用地址簿呼叫。
- 在初始设置中将 IP 分机号码前缀设置为 "8#"。前缀设 置可以变更。请参阅"设置前缀"(第 15 页)的有关详 细信息。

SIP 服务器操作时的画面

## 初始画面

当您使用 SIP 服务器时, IP 地址在本机的初始显示中不出现。

使用 SIP 时的表示

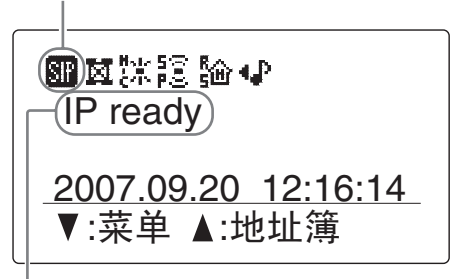

#### "IP ready "或"TEL & IP ready "出现在显示器中

#### 通话时的画面

在通话时,显示本机和其他机器的 SIP 地址。

|          | @sales.yamah            |
|----------|-------------------------|
|          | a@sales.yama            |
| R tokyo  | <u> ⊉tech.yamaha</u> .) |
| ▼:菜单     | ▲:地址簿 🕿                 |
| <u> </u> |                         |

## 对方机器的 SIP 地址

其他的画面显示以及语音输出方法与使用 IP 地址通 话时相同。有关详情,请参照"基本操作指南" (另一册说明书)的第7页。

# 多个 ProjectPhone 的阶层连接( 级联 )

## 何谓级联?

级联是将通话时所涉及的 ProjectPhone 划分为服务 器和客户端,客户端连接到服务器上,服务器之间建 立通话连接。通常的连接模式(网状模式)可以连 接的最大地点为4,而级联可以连接更多的地点。

例: 在总部和分公司之间进行通话时,总部和分公司分别还可以跟两个不同营业地点通话。

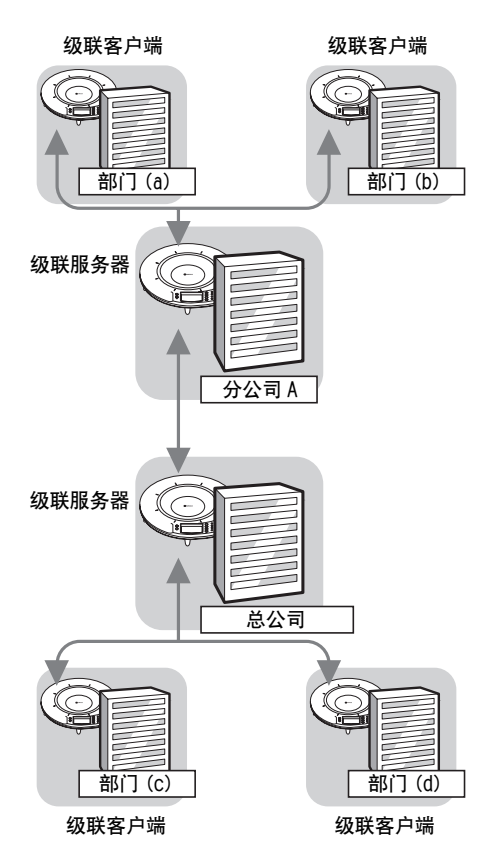

## 注意

要使用级联,涉及的所有 ProjectPhone 都要设置为级联模 式。设置为通常模式 (网状模式)的机器不能与设置为级 联模式的机器相连。

## ■ 级联的最大地点数

级联能连接多达8个地点。要达到8地点连接,您必须如下图所示,连接服务器和客户端。

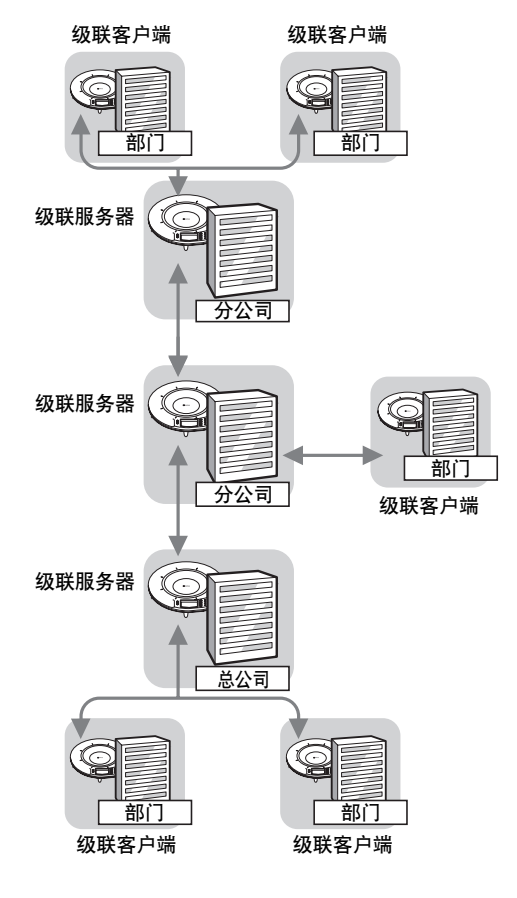

## 级联的设置

首先设置级联服务器,然后配置级联客户端。

- 设置级联服务器
- 1 反复按下┏-,直到出现初始画面。
- 2 按下▼。

出现菜单画面。

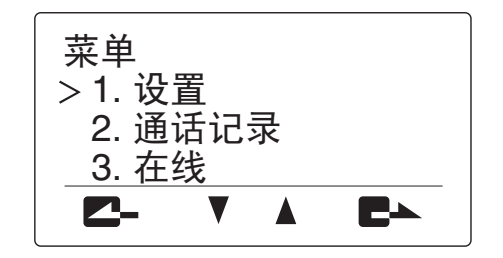

3 按下▲或♥,选择"设置",然后按下置▲。 出现"设置"菜单。

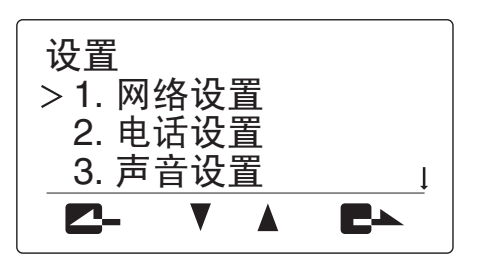

4 按下▲或♥,选择"网络设置",然后按下置▲。 出现"网络设置"菜单。

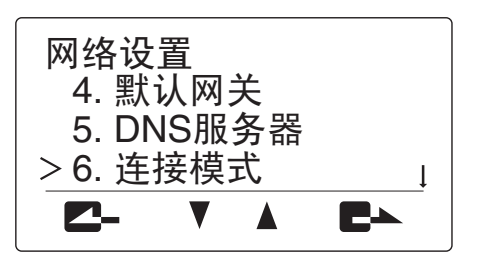

5 按下▲或♥,选择"连接模式",然后按下置▲。 出现"连接模式"菜单。

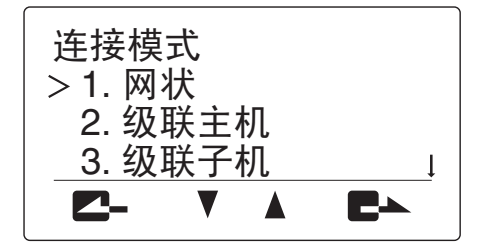

6 按下▲或♥,选择"级联主机",然后按下■▲。 设置被保存。 返回初始画面,检查<u>尾</u>是否显示在显示屏顶部。

## ■ 设置级联客户端

按照以上"设置级联服务器"的步骤,在步骤6选择 "级联子机"。 当设置完毕后,返回到初始画面,检查 4 是否显示 在显示屏顶部。

## 使用级联通信

当使用级联连接时,可以根据以下步骤进行呼叫。

 从级联主机呼叫另一地点的主机。
 呼叫方法与平常呼叫一样。有关详情,请参照 "基本操作指南"(另一册说明书)的第7页。

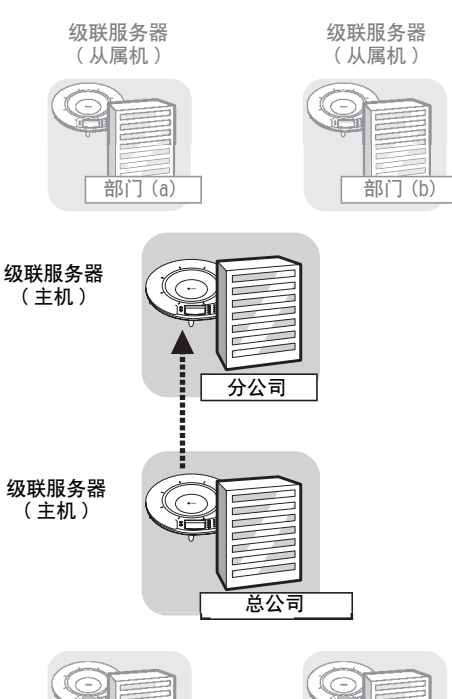

部门 (c) 级联服务器 (从属机)

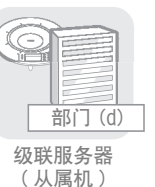

2 通信成立后,呼叫连接到主机的各从属机。 呼叫方法与平常呼叫一样。

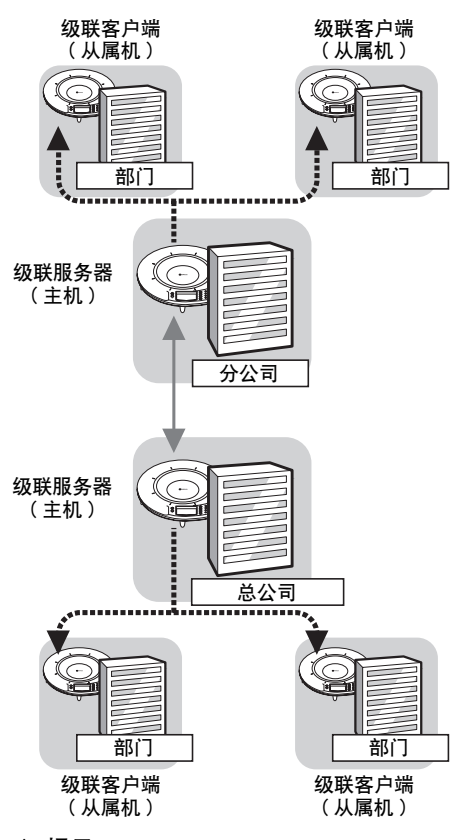

#### 냛 提示

在呼叫其他地点的主机之前,您也可以先呼叫连接到级 联主机上的从属机。

## 级联的显示

通话中,显示连接到本机的其他机器的 IP 地址。

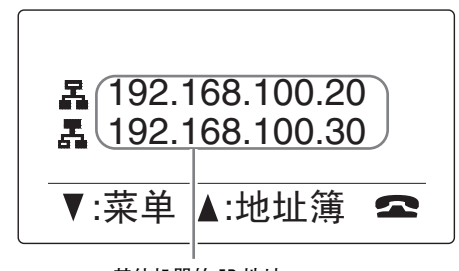

## 其他机器的 IP 地址

各机 IP 地址前面显示的标记表示该机的级联模式。

- 📕: 本机被设置为 "级联主机"。
- 品:本机被设置为"级联子机"。

配置

## ProjectPhone 系统的互锁连接

在大会议室举行会议或与会人数众多时,可以在本机连接其他 ProjectPhone 作为从属机。可以连接的系统数 目根据安装环境而定。

### ぶ는 提示

- •在 ProjectPhone 系统的互锁连接中,机器之间的距离不要小于 2 米。
- •对于互锁连接,设置"空间大小"到"小"。
- 如果有回声会产生噪音,请拉大 ProjectPhone 系统之间的距离或降低各自的音量。
- 以避免回声或鸣叫,将每个 Project Phone 系统的音量设置为相同水平。

### ■ 连接

使用立体声微型插头缆线,连接 ProjectPhone 的 AUDIO OUT 端子到其他 ProjectPhone 的 AUDIO IN 端子。 下图所示的是包括本机在内的 3 台 ProjectPhone 系统互锁连接的事例。

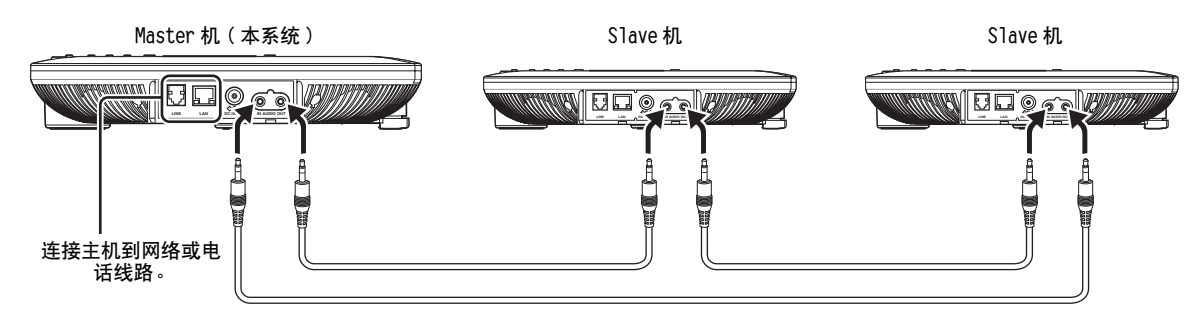

### ■ 设置主机

设置"外部输入/输出"为"连接(主)"。**《** 显。 示出来。

### 使用本机的按钮

在初始画面,选择"菜单"→"设置"→ "声音设置"→"外部输入/输出""连接(主)"。

#### 使用 Web 设置页面

在 Web 设置页面,选择 "外部输入 / 输出" "连接(主)"。

### ■ 设置从属机

设置"外部输入/输出"为"连接(子)"。**《宫**显示出来。

#### 使用本机的按钮

在初始画面,选择"菜单"→"设置"→ "声音设置"→ "外部输入/输出""连接(子)"。

## 使用 Web 设置页面

在 Web 设置页面,选择 "外部输入 / 输出" "连接(子)"。

## 使用音频线连接

当本系统通过音频线连接 PC 或电视会议系统时,它可以作为高性能,高音质的麦克风 / 扬声器使用。

## 连接 PC 或电视会议系统

## ■ 连接

预备好一对市售的音频线(立体声微型插头缆线)。

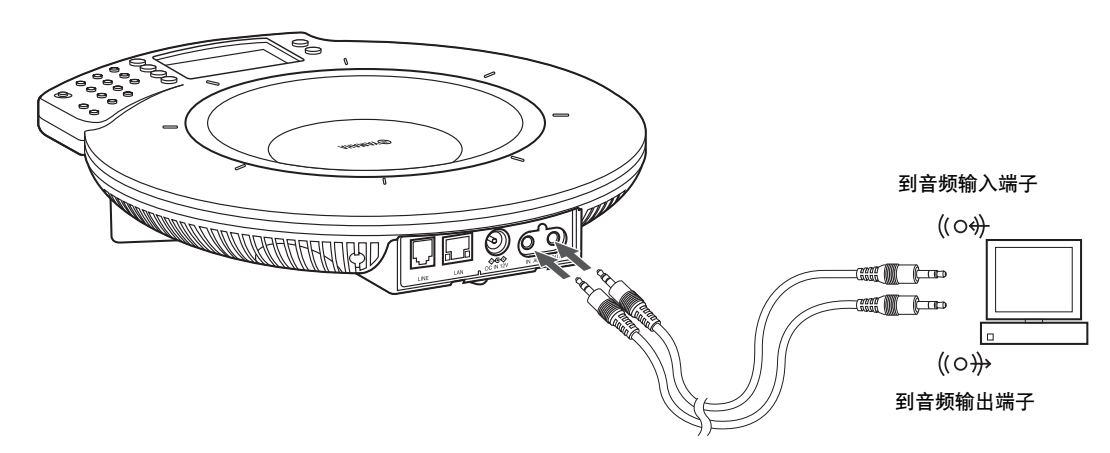

## 1 连接本机的AUDIO IN插孔到PC或电视会议系统的 音频输出端子。

2 连接本机的 AUDIO OUT 插孔到 PC 或电视会议系统的音频输入端子。

### ■ 设置本机

设置"外部输入/输出"为"音频"。 ↓ 被显示。

#### 使用本机的按钮

在初始画面,选择"菜单"→"设置"→ "声音设置"→"外部输入/输出"→"音频"。

#### 使用 Web 设置页面

在 Web 设置页面,选择"外部输入/输出"→ "音频"。

### 齡 提示

- 在某些使用环境,语音可能失真或过低。在此情形下,调 节音量微调菜单的"音频输入"和"音频输出"项。有 关详情请参阅第19页。
- 事先改变PC和电视会议系统的音频输入/输出的设置。有关PC 的音频输入/输出的设置,请参阅"设置PC"(第 33 页)。
- 根据型号的不同,电视会议系统的线输入/输出端子的设计会有差异。使用的连接缆线的插头必须与所连接的电视会议系统的线输入/输出端子相匹配。请注意,连接到 ProjectPhone系统侧的音频线的插头应该是立体声微型插头。

## 连接耳机的输出和麦克风的输入端子

如果您的 PC 和电视会议系统不具备线输入 / 输出端子,可以通过耳机输出和麦克风输入与本系统相连接。

### ■ 连接

预备好一对市售的音频线(立体声微型插头缆线)。

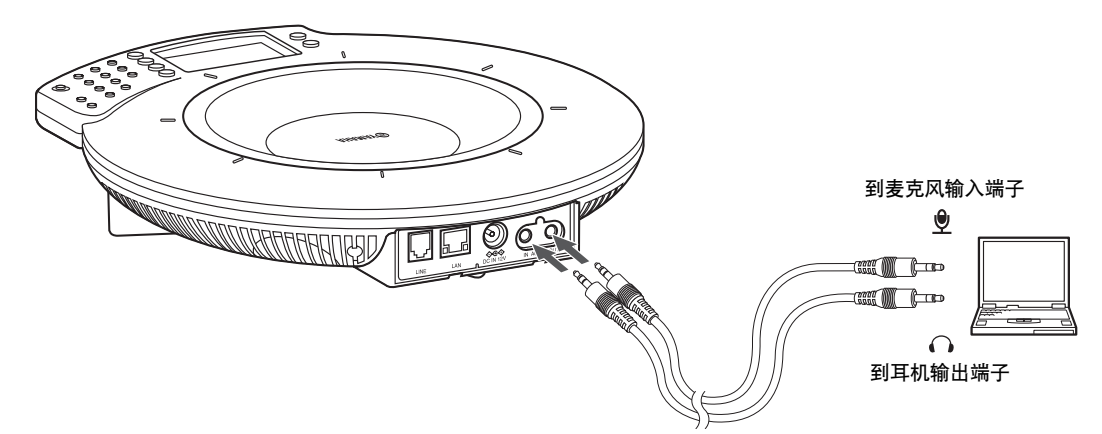

- 1 连接本机的 AUDIO IN 插孔到 PC 的耳机输出端子。
- 2 连接本机的AUDIO OUT插孔到PC的麦克风输入端子。
- 3 在"外部输入/输出"菜单,选择"音量微调"。

■ 设置"音量微调"菜单

设置"音频输出"到\_6.0 - \_12.0 dB。

#### 使用本机的按钮

在初始画面,选择"菜单"→"设置" "声音设置"→"音量微调"→"音频输出"。

#### `ቇ` 提示

通过▲和▼调节音量。

#### ■ 设置本机

设置"外部输入/输出"为"音频"。 4 被显示。

#### 使用本机的按钮

在初始画面,选择"菜单"  $\rightarrow$  "设置"  $\rightarrow$  "声音设置"  $\rightarrow$  "外部输入/输出"  $\rightarrow$  "音频"。

## 使用 Web 设置页面

打开"Web 设置页面",选择"外部输入/输出" →"音频"。

#### ৯산 提示

- 在某些使用环境,语音可能失真或过低。在此情形下,调 节音量微调菜单的"音频输入"和"音频输出"项。有关 详情请参阅第 19 页。
- 事先改变PC和电视会议系统的音频输入/输出的设置。有关PC 的音频输入/输出的设置,请参阅"设置PC"(第33页)。

## 设置PC

需要改变 PC 的设置,使得从本机输出到 PC 的语音不 再输出到本机。另外,还需要改变设置使得从连接的 端子输入的语音可以被 PC 所接受。

### 注意

声音选项和音频装置的特性根据 PC 而异。如果与以下说明 不同,请参考 PC 或其中安装的声卡的说明书,设置以下参数。

- 点击任务条上的"开始",指向"设置",然后 点击"控制面板"。
- 2 点击"声音、语音和音频设备"。

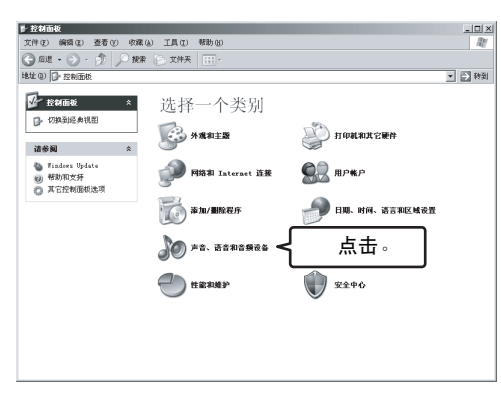

3 点击"声音和音频设备"。

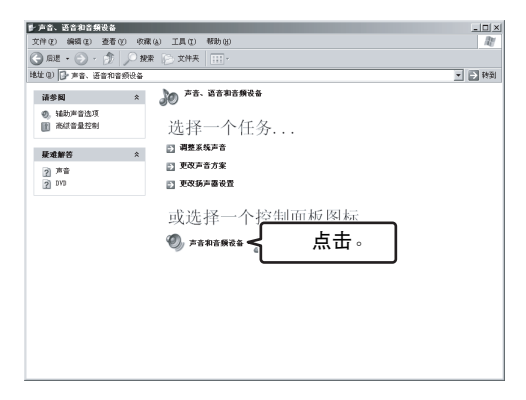

**4** 点击"音频"标签。

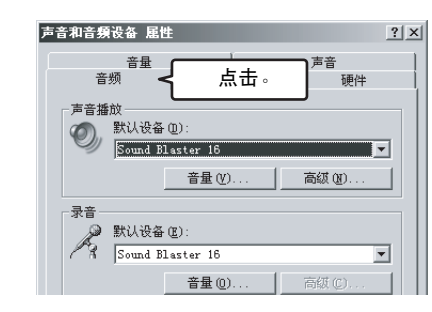

5 在"声音播放"栏,点击"音量..."。

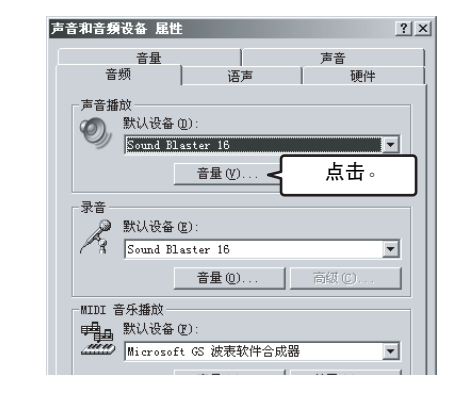

6 在"线路输入"栏,点击"静音"选取它。

| 👔 音量控制           |          |         |             | _ 🗆 🗙        |
|------------------|----------|---------|-------------|--------------|
| 选项(P) 帮助(E)      |          |         |             |              |
| 音量控制             | 波形       | MIDI    | CD 音頻       | 线路输入         |
| 平衡:              | 平衡:      | 平衡:     | 平衡:         | 平衡:          |
| ₽───◀            |          |         |             |              |
| 音量:              | 音量:      | 音量:     | 音量:         | 音量:          |
|                  |          |         | 点:<br>:   : | <u></u><br>↓ |
| □ 全部静音(世)        | □ 静音 (M) | □ 静音(@) | □ 静音(01)    | ▶ 静音(肌)      |
| Sound Blaster 16 |          |         |             |              |

| <sup>告</sup> 音和音頻设备                     | · 届性                        | <u>?</u> ×       |
|-----------------------------------------|-----------------------------|------------------|
| ~<br>辛類                                 | 量                           | 声音               |
| - 吉辛透前                                  |                             |                  |
|                                         | 、设备 (0):                    |                  |
| Sou                                     | nd Blaster 16               |                  |
|                                         | 音量 (⊻)                      | 高級(11)           |
| 一录音 一 一 一 一 一 一 一 一 一 一 一 一 一 一 一 一 一 一 |                             |                  |
| A Sou                                   | nd Blaster 16               | <b></b>          |
|                                         | 音量 @)<                      | 点击。              |
| MIDI 音乐报                                |                             |                  |
|                                         | 、设备 E):<br>rosoft GS 波表软件合成 | *                |
|                                         | 音量 (0)                      | 关于 (2)           |
| □ 仅使用默i                                 | 人设备 ①                       |                  |
|                                         | 确定                          | <b>取消</b> 应用 (A) |

8 根据连接方法选择输入语音。

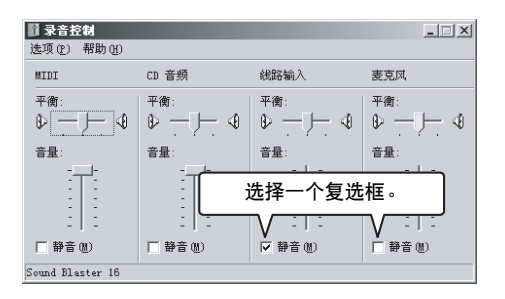

## 更新固件

您可以从互联网上下载固件 (控制本机功能的程序)以使用最新的功能。 安装固件有两种方法。 方法之一,使用 本机连接到互联网,自动下载和安装最新的固件。 方法之二,下载固件到您的 PC,然后手动安装 (第 37 页)。

## 软件许可协议

要使用修更新级功能,您必须接受以下软件许可协议。

### 1 使用许可

本软件许可协议意谓 Yamaha 公司(下文中简称 "Yamaha")允许您使用 Yamaha IP 音频会议系统 (下文中简称 "本产品")中的固件(下文中简称 "该程序")。您接受本软件许可协议的条件和条款 后,便可以下载该程序。

本软件许可协议适用于该程序的下载拷贝,也适用于 符合本软件许可协议所产生的复制品。

## 2 再发布的禁止

只有当您打算升级本产品的功能时您才可以下载该程 序。不经 Yamaha 的许可,禁止在不特定数目的一般 公众可随意访问的网站等上传或公开该程序。

### 3 复制品的制作

除非需要做备份或升级多个产品,否则您就不能制作 该程序的复制品。

## 4 反编译,反汇编或反向工程的禁止

您不能对该程序或其中的一部分进行反编译,反向工程,反汇编,改变,允许他人使用,发布,或创建该程序的任何派生作品。

#### 5 责任的限制

在包括用户自身疏忽在内的任何情形下,Yamaha 对于 由于本软件许可协议对用户造成的损害,将不负任何 责任。

#### 6 出口管理

您应该遵守所有相关国家 (并不仅限于日本和您的国 家)的所有适用的出口法律和法规。如果不遵守相关 的法律和法规,您就不能直接或间接,出口或再出口 该程序。

### 7 遵守法律和规章

该软件许可协议应该遵守日本和您的国家的法律和法规,并且应该依据日本的法律进行解释。

#### 更新固件

## 自动更新固件

请按照以下步骤,自动安装最新的固件。

## 注意

- 只有当本机可以连接到互联网时才能自动更新固件。如果 不能连接,请执行"手动更新固件"(第37页)的步骤。
- 一旦开始固件更新,请不要进行任何其他操作直到更新完成,本机重新启动。如果更新操作被中断,本机也许就不能再使用。届时可能需要返回厂家维修。
- 当固件更新完成后,本机自动再次启动。此时,所有进行中的通话都被切断。
- 在固件更新过程中请绝对不要拔下电源线。否则,本机将 无法使用,在这种情况下,您需要把本机返回厂家维修。

#### ఎ齡 提示

您可以指定下载固件的 URL (第 37 页)。

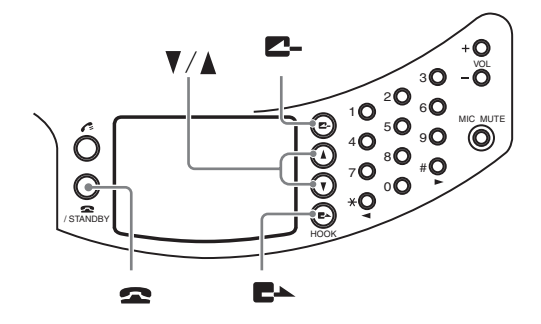

- **1** 反复按下**2-**,直到出现初始画面。
- 2 按下▼。

出现菜单画面。

3 按下▲或▼,选择"设置",然后按下置▲。 出现"设置"菜单。

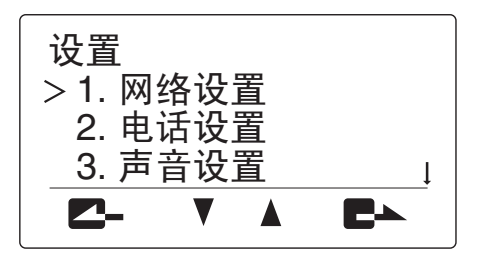

4 按下■→,然后按下▲或▼,选择"固件版本升级"。

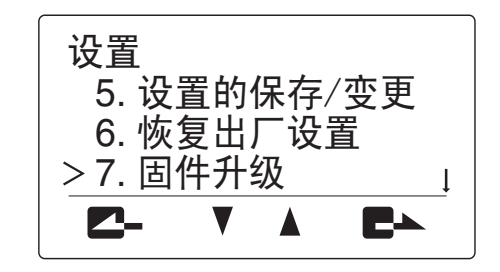

5 按下置→。 出现"固件版本升级"菜单。

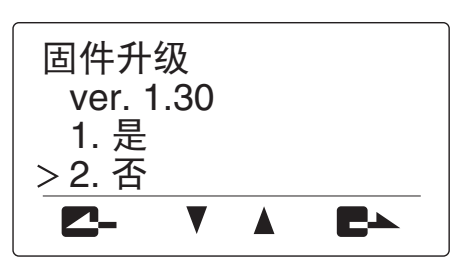

6 按下▲或▼,选择"是",然后按下■▲。 本机被连接到互联网,下载最新的固件。当下载 完成后,固件更新自动开始。

### ■ 要取消固件下载

在步骤 5,按下🕿。

### 固件更新需要几分钟才能完成。

在固件更新处理时,本机顶部的 MIC MUTE (橘黄色 LED)闪烁。当 MIC MUTE(橘黄色 LED)闪烁 时,请不要切断本机电源。

## 当固件更新完成时

本机自动重启。

检查 Web 设置页面上部的 "程序版本"栏,确认新固 件安装妥当。

() YAMAHA

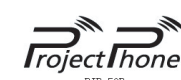

|                    | PJP-SOK                              |  |
|--------------------|--------------------------------------|--|
| Serial No. / MAC地址 | \$P\$000040 / 005A0:58:46:04:07      |  |
| IP地址 / 子网掩码        | 102,148,042, 23 / 205,255,295, +     |  |
| 默认网关 / DNS服务器      | 180,140, D40,254 / 220, D40, D77, 50 |  |
| (程序版本              | DT 120C 2007.05.18 14:46:24          |  |
|                    | 地址簿                                  |  |
| 查阅/编辑 地址簿          |                                      |  |
|                    | 网络设置                                 |  |
| DHCP               | 使用                                   |  |
| <u>IP地址</u>        | -                                    |  |
| 子网掩码               | -                                    |  |
| 默认网关               | -                                    |  |
| DNS服务器             | -                                    |  |
| 连接模式               | 网状                                   |  |
| <u>SIP服务器</u>      | 不使用                                  |  |
| <u>SIP服务器名</u>     | 未设置                                  |  |

## ■ 指定下载固件的 URL

该功能用于管理公司内 ProjectPhone 使用的固件版本。

| 1 | 在Wel | ) 设置页面,点击 | "固件版本升级"。 |
|---|------|-----------|-----------|
|   | 出现   | "固件版本升级"  | 页面。       |

| - | - |    |   |   |     |    |    |    |     |  |  |  | - |  |  |
|---|---|----|---|---|-----|----|----|----|-----|--|--|--|---|--|--|
|   |   |    |   |   |     |    |    |    |     |  |  |  |   |  |  |
|   |   | -  |   |   |     |    |    |    |     |  |  |  |   |  |  |
|   |   | 自贝 | > | 首 | 114 | -6 | 77 | トナ | †33 |  |  |  |   |  |  |

| 固件版本升级                          |
|---------------------------------|
| 固件版本升级:<br>◎YAMAHA的Web站点<br>○其它 |
| http://                         |
| 提交重置                            |

2 选择"其它",输入更新固件所使用的 URL。

#### 3 点击"提交"。

本机自动更新固件所使用的 URL 被改变。

## 总是使用最新的固件

在步骤 2, 选择 "YAMAHA 的 Web 站点"。

## 手动更新固件

如果本机不能连接到互联网,您必须将最新的固件下 载到您的 PC, 然后使用 TFTP 安装到本机。

## ■ 确认当前版本

Seria IP地址 默认网 程序版 查阅/ DHCP rp地t 子网报 默认应 DNS服

检查 Web 设置页面上部的 "程序版本"栏。

| Ē                  | roject hone                            | © YAMAHA  |
|--------------------|----------------------------------------|-----------|
| Serial No. / MAC地址 | 9P4005040 7.005A0:08:04:04:07          |           |
| IP地址 / 子网掩码        | 102, 248, 262, 23 / 256, 256, 265, 1   |           |
| 默认网关 / DNS服务器      | 132, 148, 142, 254 7 225, 116, 117, 39 |           |
| 程序版本               | DT 120C 2007.05.18 14:46:24            | $\supset$ |
|                    | 地址簿                                    |           |
| 查阅/编辑 地址簿          |                                        |           |
|                    | 网络设置                                   |           |
| DHCP               | 使用                                     |           |
| <u>IP地址</u>        | -                                      |           |
| 子网撞码               | -                                      |           |
| 默认网关               | -                                      |           |
| DNS服务器             | -                                      |           |
| <u>连接模式</u>        | 网状                                     |           |
| <u>SIP服务器</u>      | 不使用                                    |           |
| <u>SIP服务器名</u>     | 未设置                                    |           |

## ■ 下载最新的固件到您的 PC

使用 PC 访问以下 ProjectPhone 支持页面,从此处下 载最新的固件。

## ProjectPhone 网站:

http://www.yamaha.co.jp/english/product/ projectphone/

### ■ 安装固件到本机

请按照以下步骤,安装固件到本机。

#### 1 反复按下2-,直到出现初始画面。

| 2 | 在能够访问本机 Web 设置页面的 Windows PC 上启 |
|---|---------------------------------|
|   | 动"Command Prompt"。              |
|   | 使用 Windows XP 时,选择 "开始" 菜单 →    |
|   | "程序" → "附件" → "命令提示符"。          |

## 3 输入并运行以下命令。

tftp-i [本机的 IP 地址] put [固件文件的名称] **例**:

tftp -i 192.168.100.200 put pjp50r\_13.bin

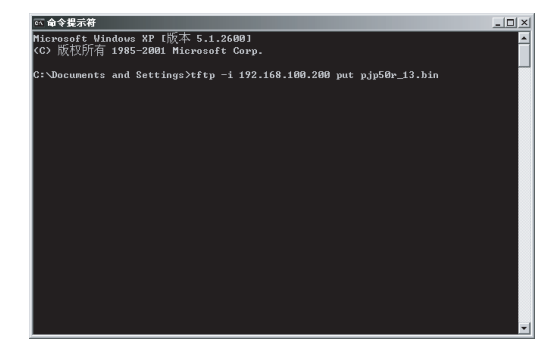

#### `ቇ`提示

在执行上述命令之前,请确认当前目录中包含固件。

4 当系统显示更新确认讯息时,按下ょ。 修订版的更新即将开始。

### ■ 要取消固件更新

在步骤4,按下20。

## 固件更新需要几分钟才能完成。

在固件更新处理时,本机顶部的 MIC MUTE (橘黄色 LED)闪烁。当 MIC MUTE(橘黄色 LED)闪烁 时,请不要切断本机电源。

## 当固件更新完成时

## 本机自动重启。

检查 Web 设置页面上部的 "程序版本"栏,确认新固件安装妥当。

👁 YAMAHA

# oject hone

|                                   | PJP-50R                                                           |
|-----------------------------------|-------------------------------------------------------------------|
| Serial No. / MAC地址<br>IP地址 / 子网掩码 | MPARENAR / RECARCHESHOREM<br>192, 148, 242, 23 / 226, 285, 295, 1 |
| 默认网关 / DNS服务器                     | 132,148,142,254 / 221,106,117, 50                                 |
| (程序版本                             | DT 120C 2007.05.18 14:46:24                                       |
|                                   | 地址簿                                                               |
| 查阅/编辑 地址簿                         |                                                                   |
|                                   | 网络设置                                                              |
| DHCP                              | 使用                                                                |
| <u>IP地址</u>                       | -                                                                 |
| 子网捷码                              | -                                                                 |
| 默认网关                              | -                                                                 |
| <u>DNS服务器</u>                     | -                                                                 |
| 连接模式                              | 网状                                                                |
| <u>SIP服务器</u>                     | 不使用                                                               |
| <u>SIP服务器名</u>                    | 未设置                                                               |

## 注意

- 一旦开始固件更新,请不要进行任何其他操作直到更新完成,本机重新启动。如果更新操作被中断,本机也许就不能再使用。届时可能需要返回厂家维修。
- 当固件更新完成后,本机自动再次启动。此时,所有进行中的通话都被切断。
- •如果您忘记了密码,请输入万能密码(第22页)。

# 故障排除

当本机出现工作异常时,请参照下表。如果您遇到的问题没有列在下表中,或下表的指导不起作用,请就近 联络由 YAMAHA 授权的经销商或服务中心。

首先,检查麦克风指示灯是否点亮。如果指示灯关闭,请参照下面的 "Q1:LED 指示灯不亮"。对于其他情形,请根据具体问题参考以下几页。

- "Q2: Web 设置页面的问题" (第 40 页)
- "Q3:不能通话"(第41页)
- "Q4:其他问题"(第 42 页)

## Q1: LED 指示灯不亮

| 问题        | 原因                        | 措施                                           |
|-----------|---------------------------|----------------------------------------------|
| 麦克风指示灯不亮。 | 本机未接电源。                   | 检查 AC 适配器和电源线是否正确连接。                         |
|           | 电源没有连接到 AC 插座。            | 检查电源线是否正确连接到 AC 插座。                          |
|           | 主电路或分支电路断路器切断。            | 如果电路断路开关跳闸到 "关闭",设置<br>其到 "打开"。              |
|           |                           | 如果电路断路开关为 "打开",设置其到<br>"关闭" 然后再到 "打开"。       |
|           | 电源故障。                     | 等待电源恢复供电。                                    |
|           | 插座不通电。                    | 如果其他电器也不能打开,请人检查电源<br>插座或电源布线。               |
|           |                           | 如果其他电器能打开,请人修理本机。                            |
|           | 处于静音状态 (MIC MUTE LED 亮灯)。 | 按下 MIC MUTE,使 MIC MUTE LED 灯灭,<br>解除麦克风静音状态。 |
|           |                           |                                              |

# Q2: Web 设置页面的问题

| 问题                           | 原因                       | 措施                                                                                                    |
|------------------------------|--------------------------|----------------------------------------------------------------------------------------------------|
| Web 设置页面不能打开。                | 计算机的网络设置不正确(LAN 上的其它     | 重新设置 LAN 端口及网卡后重启计算机。                                                                                                 |
|                              | 计算机或网络打印机也不能使用)。         | 重新设置计算机的 IP 地址。                                                                                                    |
|                              | 连接本机和网络之间的 LAN 缆线不合适。    | 使用合适的 LAN 缆线<br>(平行或交叉缆线)。                                                                                            |
|                              |                          | 使用 5 类或更高级别的 LAN 缆线。                                                                                                  |
|                              | 本机出现故障。                  | 将本机恢复到出厂设置 (第 43 页),<br>然后重新进行设置。                                                                                     |
|                              | 指定的 URL 不正确。             | 首次使用本机或恢复出厂设置后,请使用<br>"http://( 本机初始画面上显示的 IP 地<br>址 ) " 。                                                            |
|                              | 计算机上的 Web 浏览器设置了代理服务器。   | 如果代理服务器的设置不正确,则 Web 设置页面不能打开。                                                                                         |
|                              |                          | 使用 Internet Explorer 6 for Windows<br>时:打开"工具"菜单,选择<br>"Internet选项"→"连接"标签→<br>"局域网设置",然后将"为 LAN 使用代<br>理服务器"前面的打勾去掉。 |
|                              | 网络故障,或通信被防火墙隔断。          | 咨询网络管理员,请人检查网络状况。                                                                                                    |
| Web 设置页面的密码已经输入,但是还不<br>能打开。 | 密码有误(当密码错误信息显示时)。        | 输入万能密码(第 22 页)。                                                                                                    |
| 设置未保存。                       | 您没有点击"提交"或"保存"来确认<br>设置。 | 在 Web 设置页面进行设置之后,务必点击<br>"提交"或"保存"来确认设置。如果<br>不确认就关闭窗口,设置就不会保存。                                                       |

# Q3: 不能通话

| 问题    | 原因                         | 措施                                                                                    |
|-------|----------------------------|---------------------------------------------------------------------------------------|
| 不能呼出。 | 输入的 IP 地址不正确。              | 检查对方的 IP 地址,输入正确的 IP 地<br>址。                                                          |
|       | 对方的 IP 地址已改变。              | 检查对方的 IP 地址,输入正确的 IP 地<br>址。                                                          |
|       | 通信被防火墙隔断。                  | 通信被防火墙隔断。 如果您期望改变 SIP<br>的呼叫方法,请咨询系统管理员。                                              |
|       | 网络出现故障。                    | 等待故障被排除。                                                                              |
|       |                            | 咨询系统管理员。                                                                              |
|       | 本机的连接模式设置与对方不同。            | 网状连接模式的机器不能与级联模式的机<br>器通信。 将双方设置为相同的连接模式<br>(第 14 页)。                                 |
|       | 本机的 IP/SIP 设置与对方不同。        | 使用 SIP 地址的机器不能与使用 IP 地址<br>的机器通信。根据需要,使用或禁止 SIP<br>服务器操作,使得双方设置为相同类型的<br>地址 (第 15 页)。 |
|       | 地址簿中的 SIP 地址不正确。           | 登记正确的 SIP 地址(第 24 页)。                                                                 |
|       | SIP 服务器没有运行。               | 咨询系统管理员。                                                                              |
|       | 对方的 SIP 地址没有登记到 SIP 服务器。   | 咨询系统管理员。                                                                              |
|       | 本系统的拨号类型与实际的电话线路的类<br>型不同。 | 检查电话线路的类型,并依次设置本机的<br>拨号类型。                                                           |
|       | 本机连接到不兼容的电话线路<br>(数字线路等)。  | 请咨询安装电话线路的有关人员。                                                                       |
| 不能接听。 | 对方输入的 IP 地址不正确。            | 让对方输入正确的 IP 地址。                                                                       |
|       | 通信被防火墙隔断。                  | 通信被防火墙隔断。 如果您期望改变 SIP<br>的呼叫方法,请咨询系统管理员。                                              |
|       | 网络出现故障。                    | 等待故障被排除。                                                                              |
|       |                            | 咨询系统管理员。                                                                              |

| 问题        | 原因                        | 措施                                                                                    |
|-----------|---------------------------|---------------------------------------------------------------------------------------|
| 不能接听。     | 本机的连接模式设置与对方不同。           | 网状连接模式的机器不能与级联模式的机器通信。将双方设置为相同的连接模式<br>(第14页)。                                        |
|           | 本机的 IP/SIP 设置与对方不同。       | 使用 SIP 地址的机器不能与使用 IP 地址<br>的机器通信。根据需要,使用或禁止 SIP<br>服务器操作,使得双方设置为相同类型的<br>地址 (第 15 页)。 |
|           | SIP 服务器没有运行。              | 咨询系统管理员。                                                                              |
|           | 本机连接到不兼容的电话线路<br>(数字线路等)。 | 请咨询安装电话线路的有关人员。                                                                       |
| 听不到对方的声音。 | 对方的麦克风被设置为静音。             | 取消对方的静音。                                                                              |
| 声音被中断。    | 未能保证需要的带宽。                | 请检查是否有通讯所需的带宽(第 4 页<br>和第 48 页)。                                                      |
|           | 网络出现故障。                   | 等待故障被排除。                                                                              |
|           |                           | 咨询系统管理员。                                                                              |
|           | LAN 缆线或模拟电话线没有正确连接。       | 检查 LAN 缆线或模拟电话线被牢固地<br>连接。                                                            |
|           | 获取的编解码方式不对。               | 正确设置语音的编解码方式(第19页)。                                                                   |

# Q4: 其他问题

| 问题       | 原因             | 措施                             |
|----------|----------------|--------------------------------|
| 声音滞后。    | 未能保证需要的带宽。     | 请检查是否有通讯所需的带宽(第4页<br>和第48页)。   |
| 本机产生蜂鸣。  | 本机位置靠近墙壁。      | 本机位置与墙壁要有一定距离。                 |
|          | 本机附近放置有其他物品。   | 尽量不要在麦克风前方放置其它物品。              |
|          | 使用本机的房间回音过大。   | 在房间放置有吸音性的物品,但要避开麦<br>克风前面的区域。 |
|          |                | 不要大声说话以降低回音。                   |
|          |                | 改变空间大小设置 (第18页)。               |
| 忘记了密码。   |                | 输入万能密码(第22页)。                  |
| 时钟设置被清除。 | 用于时钟信息的内装电池耗尽。 | 就近与 YAMAHA 经销商或服务中心联系。         |

## 复位本机

您可以恢复本机出厂设置。

### 注意

复位到工厂出厂设置之前,请注意以下几点。
所有具有默认设置值的设置恢复到默认设置。
一旦返回出厂设置,设置内容将无法恢复到原先的状态。

## ■ 使用本机的按钮复位

按照以下步骤,使用本机的按钮,复位本机到工厂出 厂设置。

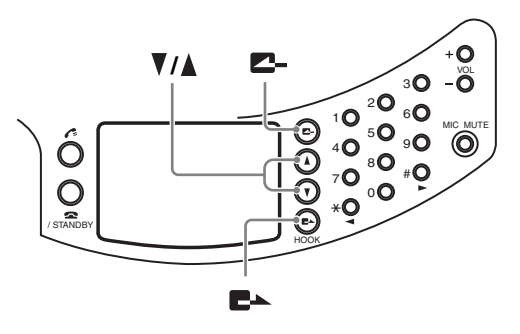

- 1 反复按下┏-,直到出现初始画面。
- 2 按下▼。

出现菜单画面。

3 按下▲或♥,选择"设置",然后按下置▲。 出现"设置"菜单。

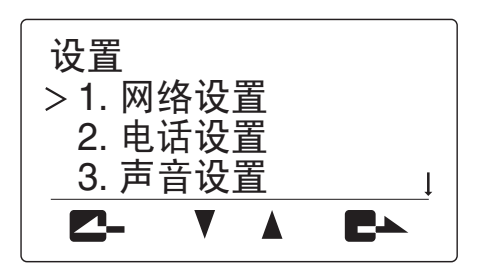

4 按下▲或▼,选择"恢复出厂设置"。

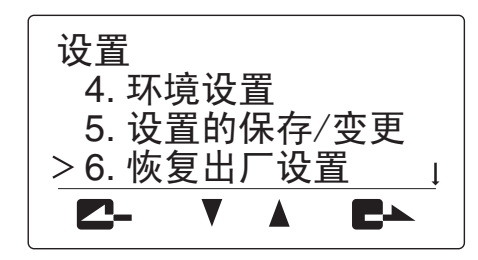

#### <u>`</u>`

如果您忘记了密码,请输入万能密码(第22页)。

5 按下■▲。

出现"恢复出厂设置"菜单。

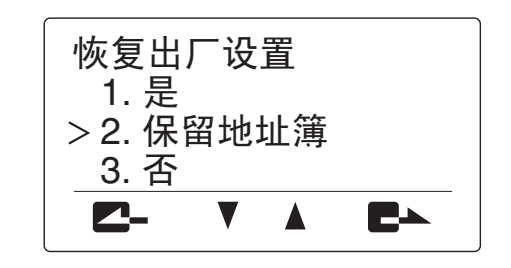

6 选择"是"或"保留地址簿"然后按下置▲。 本系统的设置被复位,本机将自动重新启动。

#### ☞ 提示

如果您选择"保留地址簿",地址簿中的数据将 被保留。

#### ■ 要在中途取消复位

在步骤 5,按下**二-**,或按下▲或▼选择 "否",然后按 下**こ**▲。

中子

#### 复位本机

## ■ 使用 Web 设置页面复位

请按照以下步骤操作,使用 Web 设置页面复位本机到 出厂设置。

**1** 在 Web 设置页面,点击"恢复出厂设置"。 出现"恢复出厂设置"页面。

<u>首页</u> > 恢复出厂设置

恢复出厂设置

把地址簿以外返回到出厂状态

2 点击"恢复出厂设置"或"把地址簿以外返回 到出厂状态"。

本系统的设置被复位,本机将自动重新启动。

`⊯ 提示

ſ

如果您选择"把地址簿以外返回到出厂状态",地址簿中的数据将被保留。

# 获取本机的设置信息以便本机的维护

您可以下载设置信息到您的 PC,以便出现问题时作为参考。

## 注意

这些文件仅用于维护,所以不能用常用的软件检查或编辑。

## 获取设置信息

您可以下载本机的设置信息,将其保存在您的 PC。

- 在 Web 设置页面,点击"下载设置信息"。
   出现"文件下载"页面。
- 2 点击"保存"。 出现"另存为"页面。
- 3 指定要保存的文件名和地点,然后点击 "保存"。 设置信息被保存到您的 PC。

# 确认本机的系统日志( Syslog )

您可以将本机发生的信息和事件传送到事先指定的其他机器,这些信息被称为 "Sys1og"。"Sys1og"包含本 机的启动 / 关闭,用户登录,设备的正常运行情况,错误情况等。您可以根据需要指定信息。

**1** 在 Web 设置页面,点击"Syslog 设置"。 出现 "Syslog"页面。

| <u>首页</u> > Syslog  |
|---------------------|
| Syslog              |
| □Debug模式            |
| ☑Info模式             |
| □Notice模式           |
| Syslog网络输出<br>◎不输出  |
| Syslog主机地址 00 0 0 0 |
| 提交」重置               |

- 3 在"Syslog 网络输出"栏,点击"输出"。
- 4 在"Syslog 主机地址"栏,输入对方机器的 IP 地 址。
- 5 点击"提交"。 步骤2指定的 Sys1og 信息被传送到步骤4指定 的机器地址。

2 选择所希望发送的 Syslog 信息。

## `⊯ 提示

您可以选择多模式的复选框。

- Debug 模式: 排错日志以确认出错时的内部活动。
- Info 模式 (默认): 传送操作日志,比如事件 或本机活动的描述。
- Notice 模式: 传送本机处于正常情况下的详细 操作日志。

## 规格

#### 一般

#### • 尺寸 (宽 x 高 x 深) ..... 283 毫米 x53.6 毫米 x297.5 毫米

- 重量(不包括 AC 适配器) .....1.4 kg
- 电源 .....100 到 240 V AC (50/60 Hz)

## 操作环境

| • | 环境温度 | 0到40 | ٥°C |
|---|------|------|-----|
| • | 环境湿度 |      | 露)  |

### 无线电干扰标准

| FCC | Part  | 15 | (US) |
|-----|-------|----|------|
|     | EN550 | 22 | (EU) |

## LAN 接口

| • | • Ethernet10BASE-T/100BASE-TX   |
|---|---------------------------------|
| • | •协议IEEE802.3/IEEE802.3u         |
| • | <ul> <li>通信模式自动协商,固定</li> </ul> |
| • | ・连接器RJ-45                       |
| • | • MAC 地址参考标签的标识                 |
| • | •极性平行 / 交叉自动检测                  |

### LINE 界面

| • | 连接插口 |  | <br>• | • | • |  | • |  | • | • | • | • | • | • | • | • | • | • |  |  |  | • | • | • | • | • | • | . 1 | RJ | ſ- | -1 | 1 |  |
|---|------|--|-------|---|---|--|---|--|---|---|---|---|---|---|---|---|---|---|--|--|--|---|---|---|---|---|---|-----|----|----|----|---|--|
|   |      |  |       |   |   |  |   |  |   |   |   |   |   |   |   |   |   |   |  |  |  |   |   |   |   |   |   |     |    |    |    |   |  |

## 音频输入 / 输出接口

|   |     |     | • |     | • |     | <br>• |       | • | <br>• |   |   | <br>1 | Ŵ. | 体 | 泸   | 旨 | 慔 | Ð | 焿 | 俞 | λ | . / | / 4 | 渝 | ì出  | (  | 各 | 1  | ) |
|---|-----|-----|---|-----|---|-----|-------|-------|---|-------|---|---|-------|----|---|-----|---|---|---|---|---|---|-----|-----|---|-----|----|---|----|---|
| • | 连接器 | • • | • | • • | • | • • | <br>• | <br>• | • | <br>• | • | • | <br>• | •  |   | • • |   | • |   | • |   | • | • • | •   | • | . 微 | (型 | 插 | iŦ | L |

## 音频

- •麦克风阵列 (方向性可控)
- 区域音频拾取功能
- 点音频拾取功能
- 麦克风自动追踪功能

## 信号处理

- 3CH 适应型回音消除器
- •麦克风 / 扬声器阵列控制
- 麦克风增益控制

## 通讯

## • 可连接地点

- ...... 最大 4 地点,在网状连接模式
- 音频编解码器 / 频率响应 (请同时参考下表) ..... G.711 自主扩展系统 (fs=16 kHz)/300 Hz-7 kHz ..... G.711 (μ -1aw)/300 Hz - 3.4 kHz ..... G.711 (A-1aw)/300 Hz - 3.4 kHz
  - ..... G.726-32/300 Hz 3.4 kHz
- DHCP 和 SIP 兼容
- 使用 SNTP 服务器的时间同步

#### 附件

- AC 适配器 (PJP-PS01) x 1
- 电源线 x 1
- LAN 缆线 x 1
- 模块电话缆线 x 1
- •用户说明书 < 设置指南 > (本说明书) x 1
- •使用说明书 < 基本操作指南 > x 1
- 保修卡 x 1

\*规格有变更时,恕不另行通知。

### 系统所需的传输带宽

| /           | 传送带宽(2方通话)         | 传送带宽(3方通话)         | 传送带宽(4 方通话)        |
|-------------|--------------------|--------------------|--------------------|
| G.711 扩展    | 上行和下行连接各自 160 kbps | 上行和下行连接各自 320 kbps | 上行和下行连接各自 480 kbps |
| G.711 -1aw/ | 上行和下行连接各自 90 kbps  | 上行和下行连接各自 180 kbps | 上行和下行连接各自 270 kbps |
| A-law       |                    |                    |                    |
| G.726-32    | 上行和下行连接各自 60 kbps  | —                  | —                  |

# 本机转让 / 丢弃时的注意事项

本机中保存的设置包含个人信息,比如地址簿和通话记录。如果转让或丢弃时不复位到出厂设置,这些信息 可能会被恶意的第三者恶意利用。 关于如何复位到出厂设置的详情,参看"复位本机"(第 43 页)。

## 注意

转让本机时,请一定附上使用说明书(本说明书)。

本使用说明书根据 2007 年 11 月的固件的最新版本编制。当固件升级时,功能可能会有添加和改变。

请访问 PJP 网站以获得最新的固件和说明书。

PJP 网站:

http://www.yamaha.co.jp/english/product/projectphone/

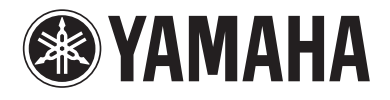

© 2007 YAMAHA CORPORATION All rights reserved.

YAMAHA CORPORATION 10-1 Nakazawa-cho, Naka-ku, Hamamatsu, Shizuoka 430-8650, Japan

YAMAHA CORPORATION

As of November, 2007

Printed in Japan C WM52430-1